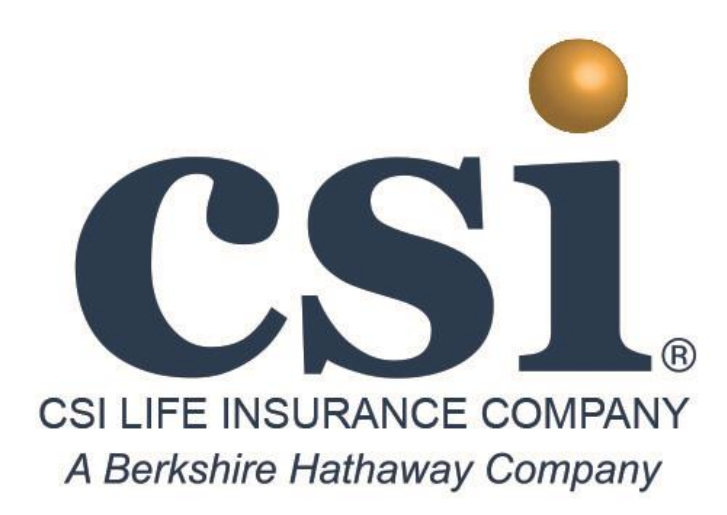

# Agent Online Application (E-App) User Guide

Contact Phone Numbers:

Agent Licensing & Supplies: 1-800-321-0102

Marketing Support: 1-866-644-3988

Claims, Underwriting, Cust. Svc., & Commissions: 1-855-664-5517

Agent Portal Website: www.csimedsupp.com

# Table of Contents

| Introduction                                                     | 3  |
|------------------------------------------------------------------|----|
| Search Applications                                              | 10 |
| Continue an Application                                          | 11 |
| Get a quote and Start a New Application                          | 12 |
| Making changes to an application before the user ID is sent      | 27 |
| Making changes to an application after the user ID has been sent | 29 |
| Re-send Email                                                    | 30 |
| Applicant's screens                                              | 31 |

## **Introduction**

This guide provides information on how to utilize the CSI Life Agent Online Application. In order to access the Agent Online Application you will need to have a valid writing number and be registered on our agent website. The online application can be used to complete forms and obtain an applicant's signature through a variety of methods. Electronic and voice signature options require the applicant to have access to an email address and/or computer.

The web address for the agent website is: <u>www.csimedsupp.com</u>

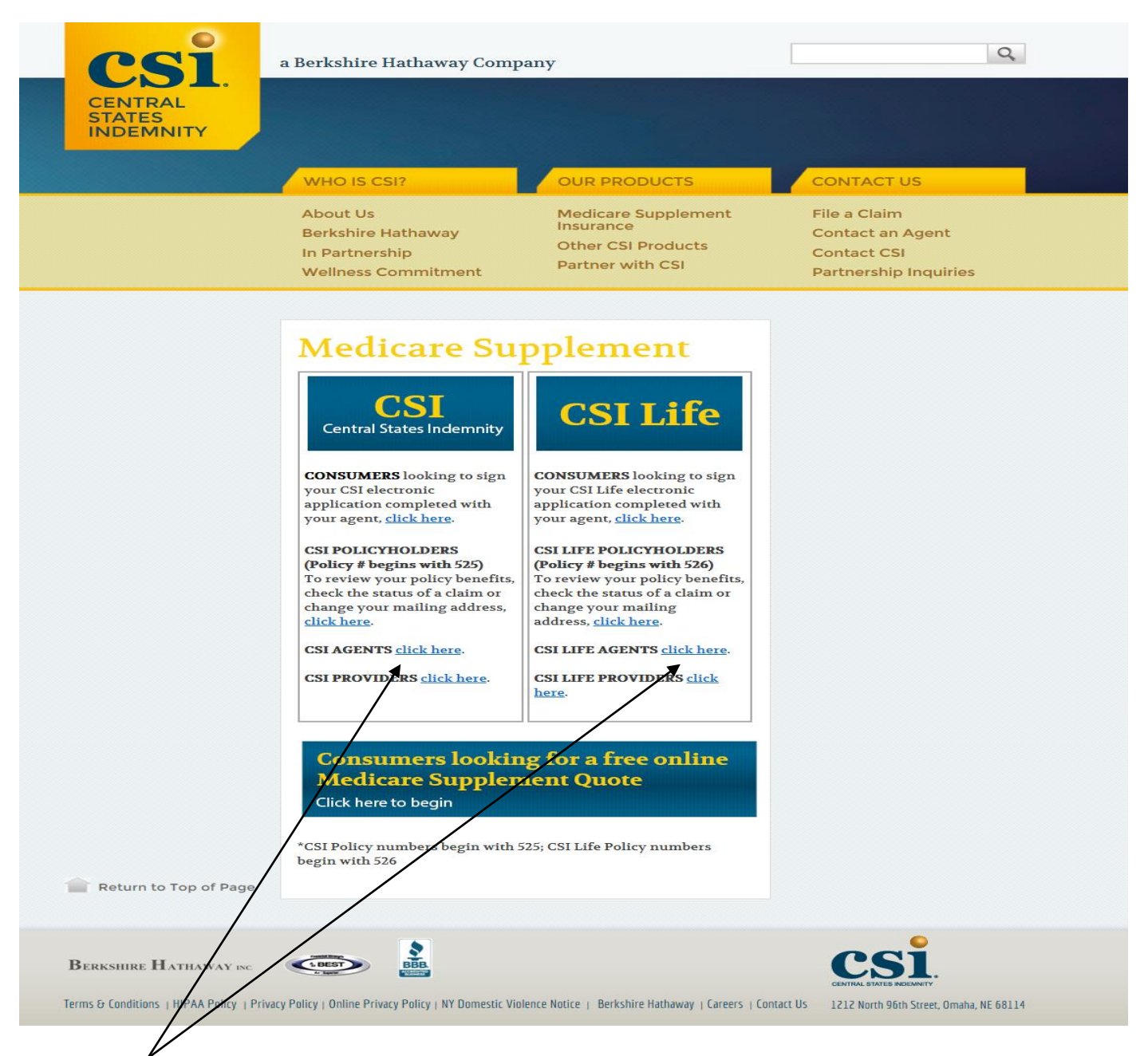

The agent access is located here for either company. It is very important that you select the company you wish to access. They are separate portals and CSI information is not available on the CSI Life portal and vice versa.

Text Size A A A

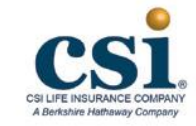

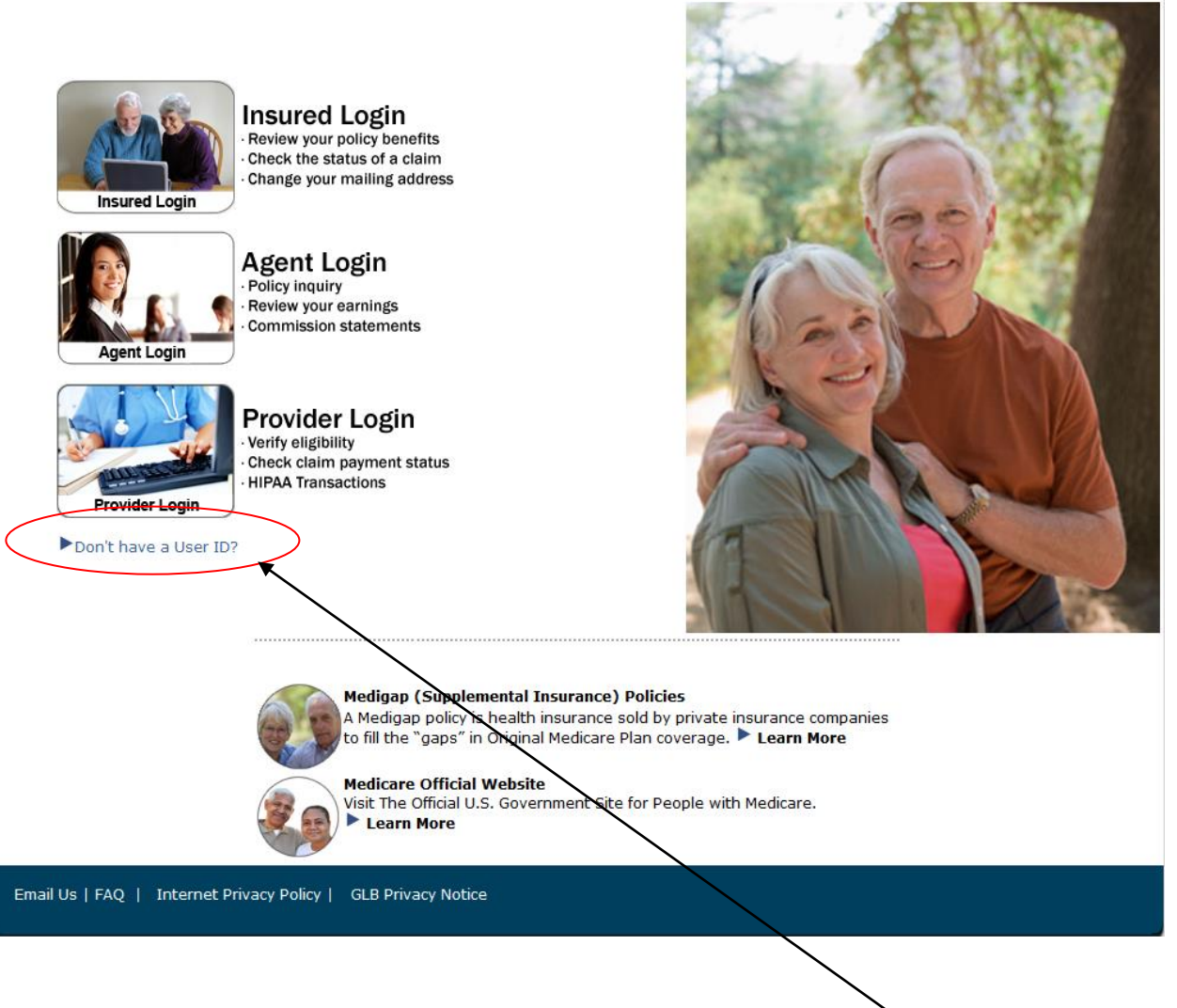

If you do not have a user id for the agent website you should click here.

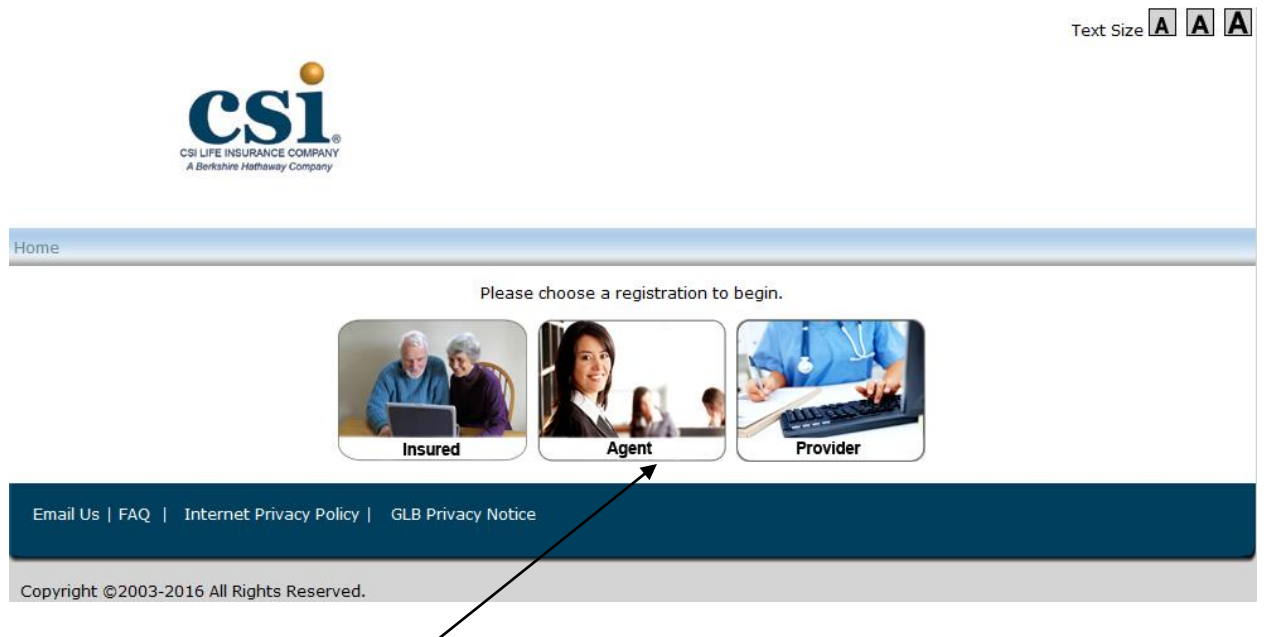

Select the Agent registration.

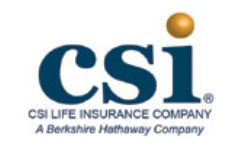

| • Agent Registrati                                                                         | on                                                                                                    |
|--------------------------------------------------------------------------------------------|----------------------------------------------------------------------------------------------------|
| Step 1: Profile Information                                                                |                                                                                                    |
| Create a UserID:                                                                           | *If you are already registered with another company with a different Tax ID you must                                                          |
| Password:                                                                                  | (8-12 characters long)                                                                                                    |
| Re-type Password:                                                                          |                                                                                                    |
| Step 2: User Details                                                                       |                                                                                                    |
| Email Address:                                                                             |                                                                                                    |
| Re-type Email Address:                                                                     |                                                                                                    |
| Tax ID/SS Number:                                                                          | *If you are registering as a corporation, input your corporate TaxID. If you are registering as an ndividual, input your SSN.                 |
| I would like to view my ear<br>By checking this box, I verify<br>NOTE: You must check this | nings online<br>that I am authorized to view earnings online.<br><mark>box to be able to write electronic applications (eApps) online.</mark> |
| Registration Code:                                                                         |                                                                                                    |
| Click here to read the Agent                                                               | Agreement. You must click 'I Agree' at the end of the agreement.                                                                              |
|                                                                                            | Submit                                                                                                    |
| mail U.S. Linternat Drivany Deli                                                           | Submit                                                                                                    |

You will need to create a User ID and Password. The password needs to be between 8-12 characters long and can consist of numbers, letters, symbols or any combination of the three.

Please enter your email address and tax ID. This should match the information you provided to us when you were appointed with our company.

You must check the box that states "I would like to view my earning online" in order to be given access to the online application program.

Please enter your alphanumeric registration code. The registration code was provided to you in the letter informing you of your appointment and agent writing number with CSI or CSI Life. If you no longer have this letter please contact AIMC at 1-800-321-0102 to obtain your registration code. Once you have read the Agent Agreement select the box next to "I have read the Agent Agreement" and the submit button.

You should now be able to log into the Agent Home Page using the User Name and Password you just created.

Text Size A A A

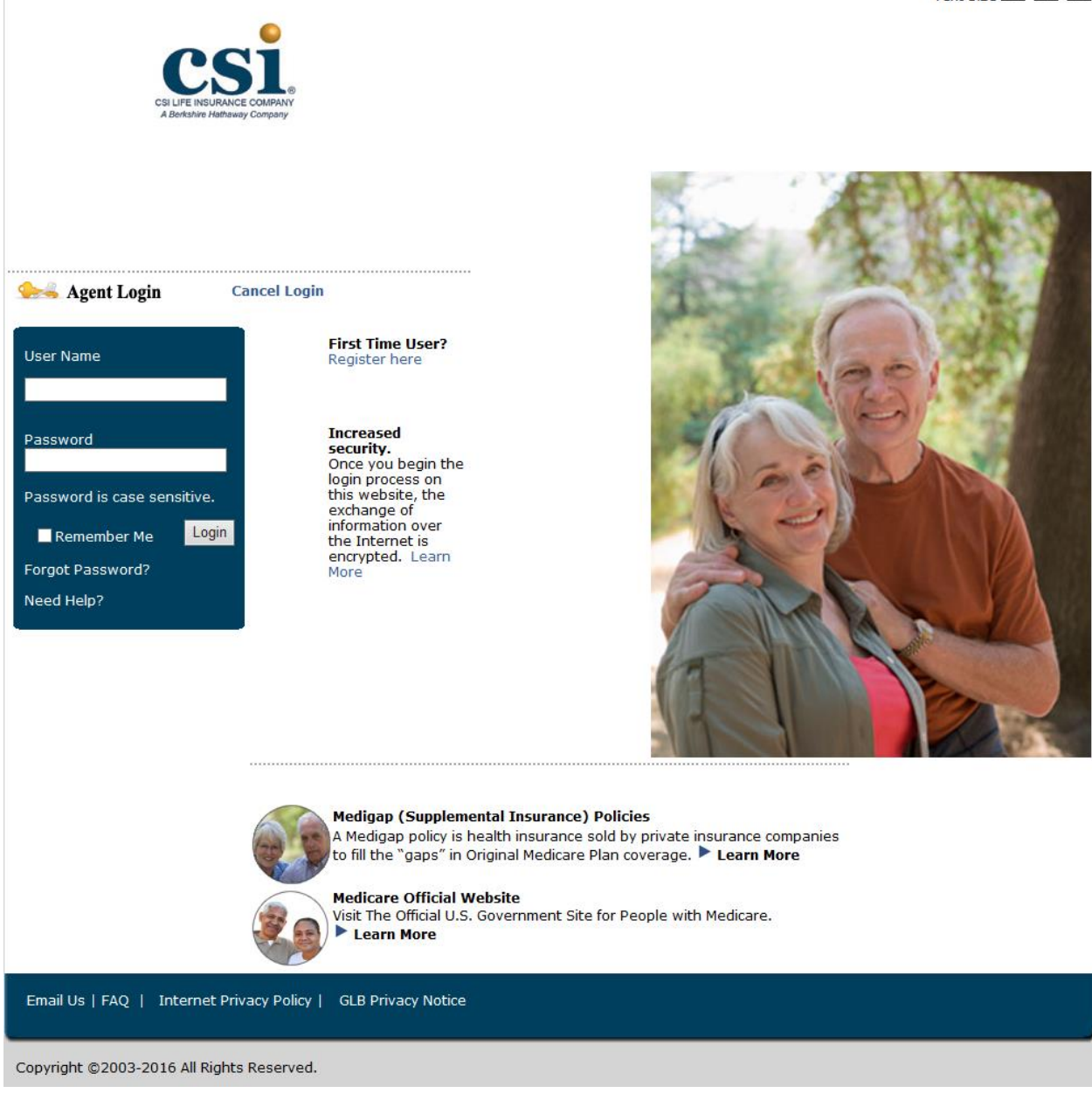

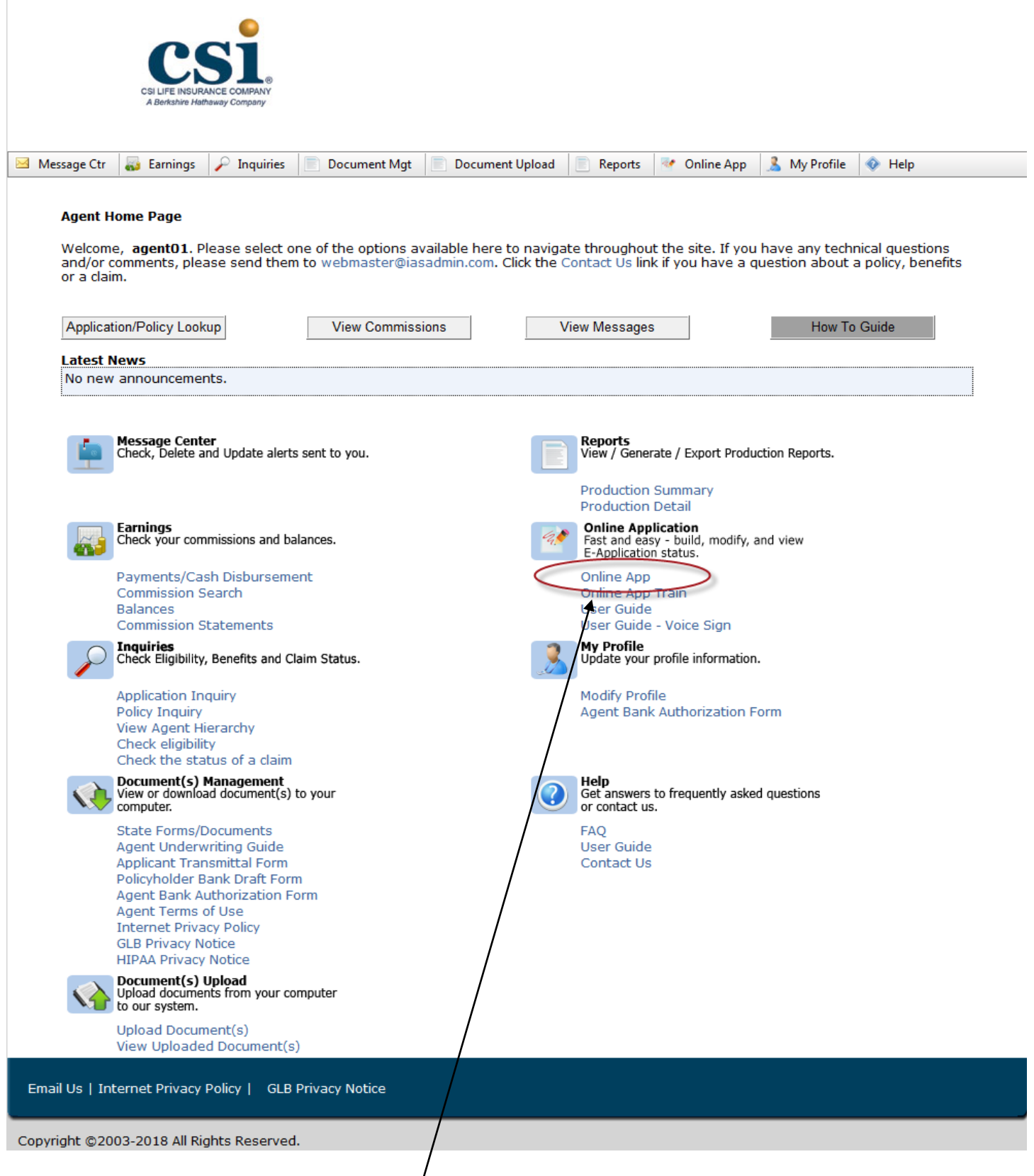

The Online Application can be accessed here.

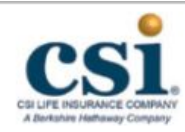

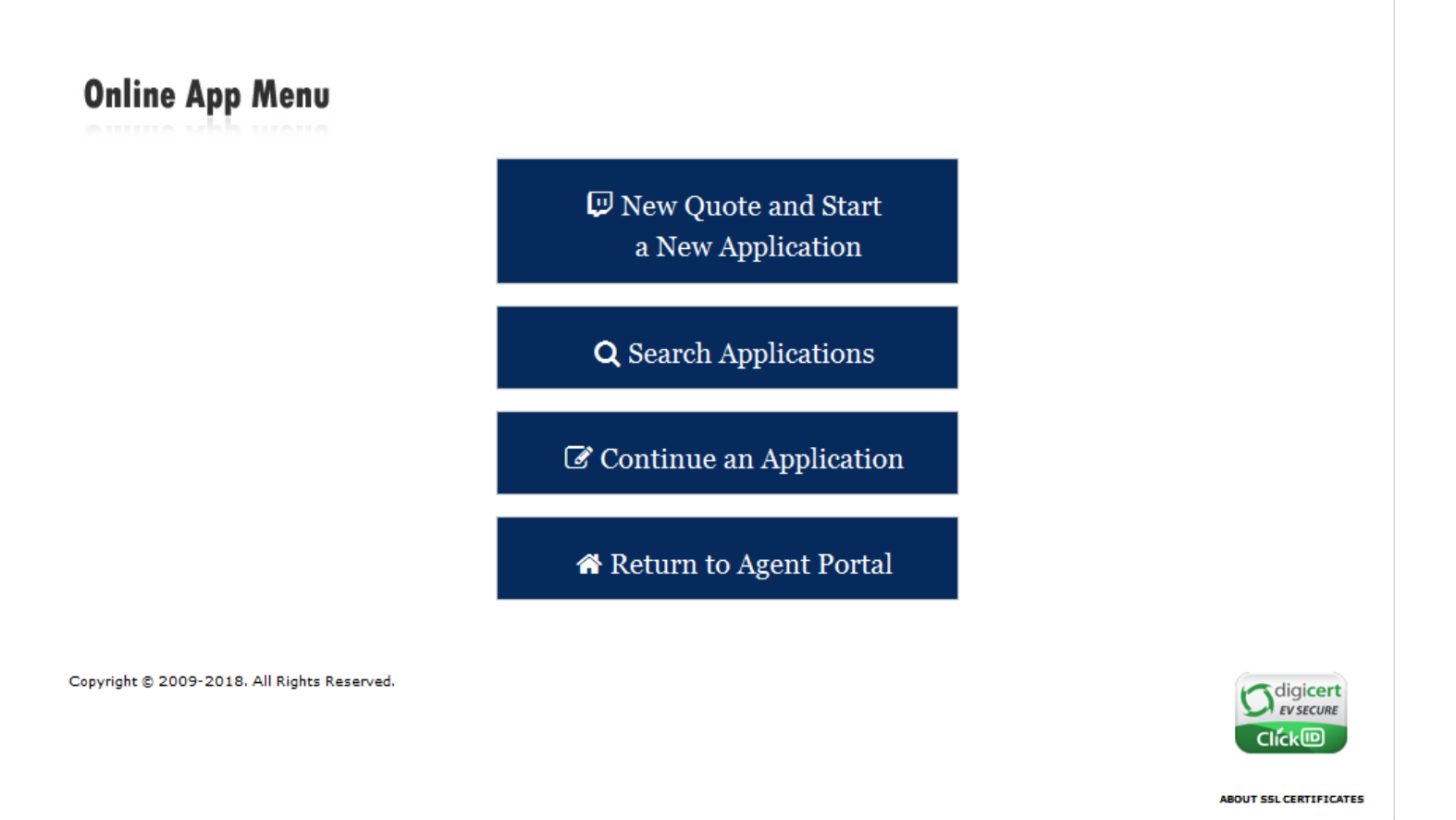

There are 3 options available to the agent once he/she has selected the online application link. The agent can get a quote and start a new application, search application or continue with an application.

## Search Applications

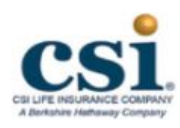

| Search Parameters    | Search                    |
|----------------------|---------------------------|
| Applicant Last Name  |                           |
| Applicant #          |                           |
| Applicant Phone      |                           |
| Applicant User Login |                           |
| Date From            |                           |
| Date To              |                           |
| Status               | ⊖ Signed ⊖ Unsigned ● All |

|                       |               |                |            |                    |                       |                      |                        | Refresh               | 🗏 🎍              | 딸 🛃     |
|-----------------------|---------------|----------------|------------|--------------------|-----------------------|----------------------|------------------------|-----------------------|------------------|---------|
| Agent Name            | User Login    | Last Name      | First Name | Applicant #        | Application<br>Status | Applicant<br>Phone # | Date of<br>Application | Requested<br>Eff Date | Agent<br>Toolbox | View    |
| AGENTPERSON,<br>ALICE |               | со             | LINDA      | 52690200912        | Pending               | (888) 888-8888       | 08/06/2018             | 09/01/2018            |                  |         |
| AGENTPERSON,<br>ALICE |               | JAY            | JAY        | 52690200914        | Signed                | (888) 888-8888       | 08/08/2018             | 09/01/2018            |                  | 1       |
| AGENTPERSON,<br>ALICE | 52690200915   | со             | ALLEN      | 52690200915        | Signed                | (888) 888-8888       | 08/10/2018             | 09/01/2018            |                  | 4       |
| AGENTPERSON,<br>ALICE | 52690200916   | со             | BARBARA    | 52690200916        | Signed                | (888) 888-8888       | 08/10/2018             | 09/01/2018            |                  | 1       |
| AGENTPERSON,<br>ALICE | 52690200917   | со             | CHARLES    | 52690200917        | Signed                | (888) 888-8888       | 08/10/2018             | 09/01/2018            |                  | 4       |
| AGENTPERSON,<br>ALICE | 52690200918   | LA             | ANNE       | 52690200918        | Completed             | (888) 888-8888       | 08/10/2018             | 09/01/2018            |                  | 1       |
| AGENTPERSON,<br>ALICE |               | WHITE          | BETTY      | <u>0</u>           | Unsigned              | (888) 888-8888       | 08/10/2018             | 09/01/2018            |                  |         |
| AGENTPERSON,<br>ALICE |               | BLACK          | ЈОНИ       | <u>0</u>           | Unsigned              | (888) 888-8888       | 08/11/2018             | 09/01/2018            |                  |         |
| AGENTPERSON,<br>ALICE | 52690200923   | со             | ЛLL        | <u>52690200923</u> | Completed             | (888) 888-8888       | 08/19/2018             | 09/01/2018            |                  | 4       |
| AGENTPERSON,<br>ALICE |               | со             | JACK       | 52690200924        | Unsigned              | (888) 888-8888       | 08/19/2018             | 09/01/2018            |                  |         |
| H • 1                 | 2 <b>H</b> Pa | age size: 10 🔻 | L          | $\overline{}$      |                       |                      |                        | 1                     | 18 items in 2    | 2 pages |
| 🏦 Main Men            | u             |                |            |                    | <b>\</b>              |                      |                        |                       |                  |         |

ABOUT SSL CERTIFICATES

To select an application, the agent should click on the blue applicant #. If the applicant number is black and not underlined, then the application has been signed and cannot be changed.

Copyright © 2009-2018. All Rights Reserved.

## Continue an Application

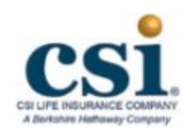

## Search by User ID or Demographic Information

| Please enter a User ID or Last Name | e and Telephone Number |    |
|-------------------------------------|------------------------|----|
| User ID:<br>Last Name:              | c                      | or |
| Telephone Number:                   | ()                     |    |
| 🎢 Main Menu                         | <b>Q</b> Search        |    |
| Copyright © 2009-2018, All Rights R | eserved.               |    |
|                                     |                        |    |

In order to locate an application that was previously started with this function, the agent will need the user ID that was assigned to the applicant OR the applicant's last name and telephone number.

## Get a quote and Start a New Application

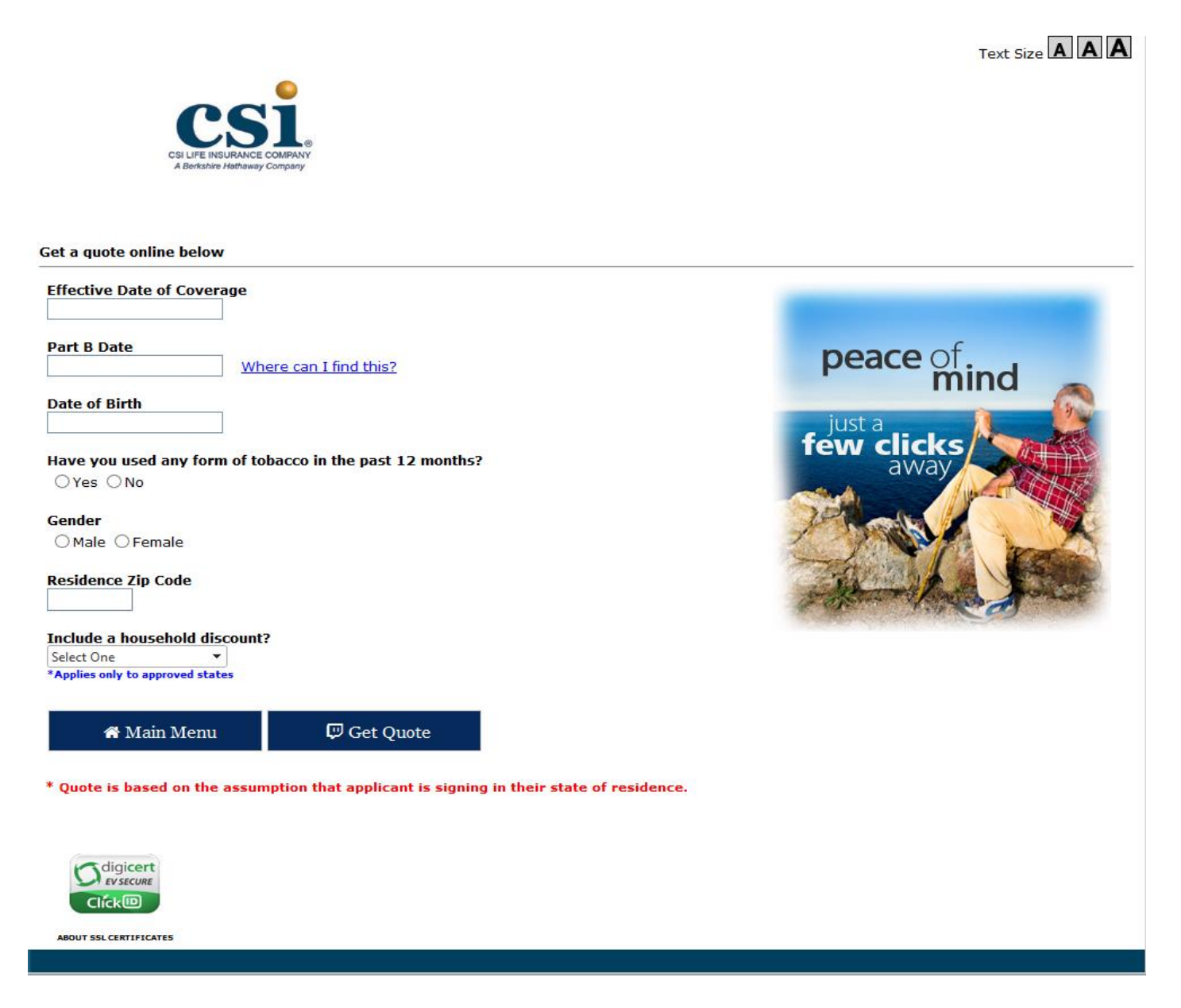

In order to receive a quote, simply enter the effective date of coverage, Part B date, Date of Birth, tobacco usage, gender and residence zip code. Then click the "Get Quote" button.

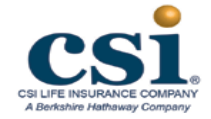

Central States Indemnity Company makes the application process easy.

Click below to apply online.

### **Medicare Supplement Insurance Plans and Rates**

If you qualify for Guaranteed issue, some plans listed below may not be available.

These are your available Medicare supplement plans and monthly rates. Issue state is PA, Zip Code: 17404, Gender: Female, Age: 86, Tobacco User: No

|                                                       | l          |            |            |            |            |            |            |
|-------------------------------------------------------|------------|------------|------------|------------|------------|------------|------------|
| Benefits                                              | Plan A     | Plan B     | Plan C     | Plan D     | Plan F     | Plan G     | Plan N     |
| Monthly Premium                                       | \$158.92   | \$184.67   | \$222.92   | \$186.25   | \$223.83   | \$187.00   | \$147.75   |
| Quarterly Premium                                     | \$476.75   | \$554.00   | \$668.75   | \$558.75   | \$671.50   | \$561.00   | \$443.25   |
| Semi-annual Premium                                   | \$953.50   | \$1,108.00 | \$1,337.50 | \$1,117.50 | \$1,343.00 | \$1,122.00 | \$886.50   |
| Annual Premium                                        | \$1,907.00 | \$2,216.00 | \$2,675.00 | \$2,235.00 | \$2,686.00 | \$2,244.00 | \$1,773.00 |
| Click button to apply 🕨                               | Apply Now  | Apply Now  | Apply Now  | Apply Now  | Apply Now  | Apply Now  | Apply Now  |
| <u>Basic Benefit</u>                                  | 1          | *          | *          | *          | *          | *          |            |
| <b>Basic Benefit With Copay</b>                       |            |            |            |            |            |            | ~          |
| Part A Deductible                                     |            | *          | *          | *          | *          | *          | *          |
| Part B Deductible                                     |            |            | ~          |            | *          |            |            |
| Part B Excess                                         |            |            |            |            | *          | *          |            |
| <u>Skilled Nursing Facility</u><br><u>Coinsurance</u> |            |            | *          | *          | *          | *          | *          |
| Foreign Travel Emergency                              |            |            | *          | *          | ~          | *          | ~          |
|                                                       |            |            |            |            |            |            |            |

The rates quoted are based on the information you provided assuming that your application is signed and dated today. Rates are subject to change based on coverage dates and other factors.

|        | 🏫 Main Menu | Start Over |  |
|--------|-------------|------------|--|
|        |             |            |  |
|        |             |            |  |
|        |             |            |  |
| ert    |             |            |  |
|        |             |            |  |
|        |             |            |  |
| ICATES |             |            |  |

Contact Us | Internet Privacy Policy | HIPAA Privacy Notice | GLB Privacy Notice

The Online Application program will return all available plans in the applicant's resident state.

The red text is a display of the information that was data entered on the previous screen, which the program used to determine the rates being quoted.

You can choose the "Apply Now" button under the appropriate plan if you want to begin the application process. If not, the "Back to Online App Menu" and "Start Over or Get a New Quote" buttons are available.

Please keep in mind that if the applicant is applying as Guaranteed Issue all plans may not be available. The Online Application will determine which plans are available based on the Guaranteed Issue scenario that applies for the applicant's residence state.

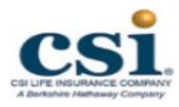

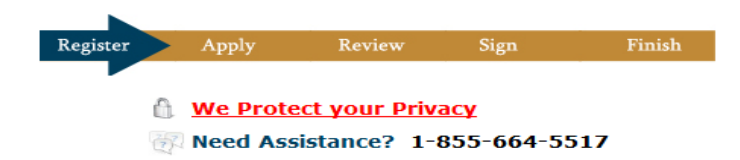

## **Applicant's Information**

| $^{*}$ Name must be entered as it appears o        | n Medicare Card                      |
|----------------------------------------------------|--------------------------------------|
| First Name:                                        | Middle Initial: Last Name:           |
| Telephone Number:                                  |                                      |
| Date of Birth:                                     | 12/29/1942                           |
| *Without your applicant's email addres             | s signing options will be limited    |
| Email Address:                                     |                                      |
| $st$ The following information is for your $ar{a}$ | Applicant's <u>Residence</u> Address |
| Address 1:                                         |                                      |
| Address 2:                                         |                                      |
| City:                                              | State: Pennsylvania 🗸                |
| Zip Code:                                          | 17404                                |
| 🏶 Main Menu                                        | Continue M                           |
| opyright © 2009-2018. All Rights Reserve           | ABOUT SSL CERTIFICATES               |

This is the first page to begin entering an online application. All information captured to obtain a quote is carried over.

The Applicant's name should be entered as it appears on the Medicare card.

If the applicant is a Jr. or Sr. on his/her Medicare card please be sure to enter the suffix following the last name.

Please do not include apostrophes, even if it is shown on the Medicare card. For example, a last name of O'Brien should be entered as Obrien.

The email address entered on this screen **<u>must</u>** be the applicant's email address. This email address will be used in the insured's profile on our Gateway if approved for coverage and also used to correspond with the applicant about the status of their application while it is being underwritten. THE AGENT SHOULD NOT ENTER HIS/HER OWN EMAIL ADDRESS HERE.

Once all information is entered please select the "Continue" button.

C

|            | CSI LIFE INSURANCE COMPANY                                          |                                                                                         |                                                               |                   |                  |
|------------|---------------------------------------------------------------------|-----------------------------------------------------------------------------------------|---------------------------------------------------------------|-------------------|------------------|
| ient       |                                                                     |                                                                                         | Application Entry In Progress                                 |                   |                  |
|            |                                                                     | APF                                                                                     | PLICANT'S NAME: BOBBI GRA                                     | VES               |                  |
| tification | Agent's Number: 04CL088880101                                       | Premium: 1,762.62                                                                       | Effective Date: 10/01/2018                                    | State: PA         | Plan: STANDARD G |
| ptions     |                                                                     |                                                                                         |                                                               |                   |                  |
| ocuments   | On what date would you like                                         | your policy to be effective?                                                            |                                                               |                   |                  |
|            | 10/01/2018                                                          |                                                                                         |                                                               |                   |                  |
|            | Plan:                                                               |                                                                                         |                                                               |                   |                  |
|            | G                                                                   |                                                                                         |                                                               |                   | ~                |
|            | Are you covered under Media                                         | are Part A? Where can I find this?                                                      |                                                               |                   |                  |
|            | (If there is a Part A date on your N                                | tedicare ID card please answer yes. If you                                              | i do not nave a card or there is no Part A date on the card j | nease answer No)  |                  |
|            | O No                                                                |                                                                                         |                                                               |                   |                  |
|            | Medicare Part A Effective/Eli                                       | gibility Date: Where can I find this?                                                   |                                                               |                   |                  |
|            | (If you do not have a Medicare ID                                   | card please enter the date you will becom                                               | ne eligible)                                                  |                   |                  |
|            |                                                                     |                                                                                         |                                                               |                   |                  |
|            | Are you covered under Medic<br>(If there is a Part B date on your N | are Part B? <u>Where can I find this?</u><br>Iedicare ID card please answer Yes. If vou | I do not have a card or there is no Part B date on the card I | nlease answer No) |                  |
|            | O Yes                                                               | , , , , , , , , , , , , , , , , , , , ,                                                 |                                                               | <i>,</i>          |                  |
|            | ○ No                                                                |                                                                                         |                                                               |                   |                  |
|            | Medicare Part B Effective/Eli                                       | gibility Date: Where can I find this?                                                   |                                                               |                   |                  |
|            | (If you do not have a Medicare ID                                   | card please enter the date you will becom                                               | ne eligible)                                                  |                   |                  |
|            | le this your first time aprollin                                    | a in Mediaero Dort P2                                                                   |                                                               |                   |                  |
|            | O Ves                                                               | g in Medicale Part D:                                                                   |                                                               |                   |                  |
|            | O No                                                                |                                                                                         |                                                               |                   |                  |
|            | Medicare Claim Number (do                                           | not include dashes): Where can I fin                                                    | id this?                                                      |                   |                  |
|            |                                                                     |                                                                                         |                                                               |                   |                  |
|            | Social Security Number: Is m                                        | v information Secure?                                                                   |                                                               |                   |                  |
|            | If SSN is not provided during entr                                  | , the application will be required to be pri                                            | nted and mailed for a wet signature and cannot be electro     | nically signed    |                  |
|            |                                                                     |                                                                                         |                                                               |                   |                  |
|            | Do you qualify for Guarantee                                        | d Issue?                                                                                | 17                                                            |                   |                  |
|            | Select One                                                          | rameed issue prease select the response                                                 | ram not sure )                                                |                   | ~                |
|            |                                                                     |                                                                                         |                                                               |                   |                  |
|            | Application will be signed in                                       | what State?                                                                             |                                                               |                   |                  |
|            | Pennsylvania                                                        |                                                                                         |                                                               |                   |                  |
|            |                                                                     |                                                                                         |                                                               |                   |                  |
|            |                                                                     |                                                                                         |                                                               |                   |                  |
|            | 🕋 Save & Main Menu 🔔                                                | Document Upload                                                                         |                                                               | < Back            | Continue >       |
|            |                                                                     |                                                                                         |                                                               |                   |                  |

The Online application has validation built into several areas. For example, on a standard underwritten application, the program will not allow an effective date to be more than 60 days from the date the application is being completed. The Online application has the ability to determine if the applicant is Open Enrollment based on the Medicare Part B date and/or the date of birth.

This screen displays the plans available in the state. Please keep in mind that in some states not all plans are offered to underage applicants or for applicants applying as Guaranteed Issue. The online application has logic in place to only display the plans that are available to the applicant based on state regulations.

| enu 🗙        |                                                                                                    |
|--------------|----------------------------------------------------------------------------------------------------|
|              | CSL Need Assistance? 1-85                                                                                                    |
| e            | C SI LIFE NORMACE COMPANY                                                                                                    |
| ee Issue     | Application Entry In Progress                                                                                                    |
| and Medical  | APPLICANT'S NAME: BOBBI GRAVES                                                                                                    |
| ement        | Agent's Number: 04CL088880101 Premium: 1,762.62 Effective Date: 10/01/2018 State: PA Plan: STANDARD G                                                                                                    |
| Discount     |                                                                                                    |
|              | Guarantee Issue Questions:                                                                                                    |
| ertification |                                                                                                    |
| Options      | Which of the following most accurately represents your situation?                                                                                                    |
| Documents    | <ul> <li>benefits; or (2) is primary to Medicare and the plan terminates or the plan cesses to provide all health benefits to the individual because the individual leaves the plan.</li> <li>Enrolled in a Medicare Advantage plan or is 65 years of age or older and enrolled in Program of All-Inclusive Care for the Elderly (PACE) and the organization's certification or plan is terminated or specific circumstances permit discontinuance including, but not limited to, a change in residence of the individual, the plan is terminated within a residence area, the organization was made to the individual.</li> <li>Enrolled in a Medicare risk contract, health care prepayment plan, Medicare cost contract or Medicare Select plan, or similar organization's contract, or a material misrepresentation was made to the individual, the plan is terminated within a residence area, the organization, agent, or other entity acting on the organization's behalf substantially violated a material provision of the organization's contract, health care prepayment plan, Medicare cost contract or Medicare Select plan, or similar organization, and the organization's contract, or a material misrepresentation was made to the individual.</li> <li>Enrolled in a Medicare Supplement policy/certificate provision of the organization's behalf substantially violated a material policy/certificate provision of the organization's contract, or a material misrepresentation was made to the individual.</li> <li>Enrolled in a Medicare Supplement policy/certificate provision, or material misrepresentation.</li> <li>Enrolled in a Medicare Supplement policy/certificate, terminates and enrolls for the first time in a Medicare Advantage plan, a risk or cost contract, or a Medicare Supplement linsure and there insure Advantage plan, a risk or cost contract, or a Medicare Supplement linsure Advantage plan, a risk or cost contract, or a Medicare Supplement nois vice/retificate, terminates anoverage distributin the inter in a Medicare Advantage plan, a</li></ul> |
|              |                                                                                                    |

Not all screens will be displayed for every applicant. Some screens are displayed based on how the agent has answered a previous question. For example, on the previous screen, the question "Do you qualify for Guaranteed Issue?" was answered "I am not sure". As a result the above screen is displayed reflecting all of the Guaranteed Issue situations for this particular state. The proper GI scenario should be chosen based on how the applicant is qualifying for Guaranteed Issue. Selecting the correct scenario is important, as in several scenarios it will limit the plans that are available to the applicant. If the applicant does not qualify for GI, the option "None of the above apply" should be selected to continue on as a standard underwritten application.

Please note, the only signature option for Guaranteed Issue business is to print and obtain a wet signature.

1

| Applications intry in Progress         Applications intry in Progress         Applications in the progress intervention in the subject of the control of the following questions, you are not eligible for control of the information on the supplication. According the control of the information on the supplication. According the control of the information on the supplication. According the control of the information on the supplication. According the control of the information on the supplication. According the control of the information on the supplication. According the control of the information on the supplication. According the control of the information on the supplication. According the control of the information on the supplication. According the control of the information on the supplication. According the control of the information on the supplication. According the control of the information on the supplication. According the control of the information on the supplication. According the control of the information on the supplication. According the information on the supplication. According the information on the supplication. According the information on the supplication. According the information on the supplication. According the information on the supplication. According the information on the supplication. According the information on the supplication. According the information on the supplication. According the information on the supplication. According the information on the supplication on the supplication on the supplication on the information on the supplication. According the information on the supplication on the supplication on the supplication on the supplication on the supplication on the supplication on the supplication on the supplication on the supplication on the supplication on the supplication on the supplication on the supplication on the supplicatin the supplication on the supplication on the supplica                                                                                                    |
|----------------------------------------------------------------------------------------------------|
| Approx results       Textma to 200       Textma to 200       Textma to 200       Textma to 200         Approx results       Relation Questions:       FLEE TO APPILICATE: The Question PLEAD CONTROL OUTSTONDED. If you cancers VED to 200 montport to 200 montport to 200 mont                                                                                                    |
| Agend Number of CARRENT         Person Number 2012         Person Number 2012         Pe                                                                                                    |
| Heads Department PLEASE AND/ETAIL OF THE FOIL CONING QUESTIONE. If you answer YES to any of the following questions, you are not eligible for convergence functions on this application. Incomplete function of the application of the question of collegible of the function of the application. Incomplete function of the application of the application. Incomplete function of the application of the application. Incomplete function of the application of the application. Incomplete function of the application of the application. Incomplete function of the application of the application. Incomplete function of the application of the application. Incomplete function of the application of the application. Incomplete function of the application of the application. Incomplete function of the application of the application of the application. Incomplete function of the application of the application of the application. Incomplete function of the application of the application. Incomplete function of the application of the application. Incomplete function of the application of the application of the application. Incomplete function of the application of the application of the application. Incomplete function of the application of the application of th                                                                                                    |
| Coverage.<br>Coverage.<br>Coverage. |
| Inter information on this application could joignative future claims.         Are your currently house a survey facility: or, are you backteoin or register the use of a wheelchair or matorized mobility aid, or have you had any amputation caused by dessert?         Yes         Bits         The provide the mathynems. Choose: Obstractive Pulmousey Disease (DOPD). Succediosis, Extendences, or disease, or disease, for the choose pulmousey disease?         Yes         Bits         Provide         Provide </td                                                                                                    |
| Are you currently houghtaited or contined to a nursing facility or, are you bedidden or require the use of a wheelchair or motorized mobility aid, or have you had any amputation of the provide of the provide interpretation of the provide of the provide of the p                                                                                                    |
| > Vel         Note         How you been diagnosed with Publicinson's Disease, Systemic Lupus, Mystehenia Gravis, Multiple or Latenal Edenosis, Osteogonous with fractures, Critholis, Heptatris C or kidning         > Wei         > Wei         Wei         Wei         Wei         Wei         Wei         Wei         Wei                                                                                                    |
| Here you been duproved with emphysems, Chronic Obstructive Pulmonary Usiesses (COPO), Saccodosis, Sciencedoma, or other chronic pulmosary disorders?         • Yee         • No         • Nee you been duproved with Pulsknew's Disease, fingtemic Lupux, Mystellenia Grants, Multiple or Lateral Sciences, Osteoporosis with fractures, Circhosis, Hepatitic O or Motiodes easy ?         • Yee         • No         • No                                                                                                    |
| If it is the set of the set of                                                                                                    |
| Here you been diagnosed with Parkinson's Disease, Systemic Lupus, Myashheia Gravit, Multiple or Lateral Ederosia, Oxforgorosia with Fractures, Cirrhosia, Hepatifis C or kind disease?         Yes         No         Here you been diagnosed with Arkheime's Disease, Sende Dementia, or any other cognitive disorder?         Yes         No         Here you been diagnosed with or thested for Acquired immune Deficiency Syndrome (ADS) or ADS Related Complex (AEC)?         Yes         No         Here abultes, do you have any of the following conditions: perpheral vascular disease, any heart condition or kidney disease? If you do not have diabetes, this question in doing for these you even had a medical professional advise you to take more than 50 units of insulin daily or have you ever required more than 50 units of insulin daily or have you ever required more than 50 units of insulin daily or have you ever required more than 50 units of insulin daily or have you ever required more than 50 units of insulin daily or have you ever required more than 50 units of insulin daily or have you ever have an ever you had or been thested for or been advised by a physician to have treatment?         Yes         No         Here you been displate ordined these aurgery, more required within thestere (12) months for cataracts?         Yes         No         Here you been advised by a physician to have a under these years?         Yes         No         Here you been advised by a physician to have e any fran transplant?                                                                                                    |
| <ul> <li>No</li> <li>Have you been diagnosed with Adhesiner's Disease, Senile Dementia, or any other cognitive disorder?</li> <li>Yes</li> <li>No</li> <li>Have you been diagnosed with our treated for Acquired Immune Deficiency Syndrome (ADD) or AIDS Related Complex (ARD)?</li> <li>Yes</li> <li>No</li> <li>How you been diagnosed with our treated for Acquired Immune Deficiency Syndrome (ADD) or AIDS Related Complex (ARD)?</li> <li>Yes</li> <li>No</li> <li>How you been diabetes, do you have any of the following conditions: perpheral vascular disease, any heart condition or kidney disease? If you do not have diabetes, this question is out to disease, any heart condition or kidney disease? If you do not have diabetes, this question is out to disease, any heart condition or kidney disease? If you do not have diabetes, this question is out to disease, any heart condition or kidney disease? If you do not have diabetes, this question is out to disease, any heart condition or kidney disease? If you do not have diabetes, this question is out to disease, any heart condition or kidney disease? If you do not have diabetes?</li> <li>No</li> <li>Have you been adviced by a physician that surgery may be required within twelve (12) months for cataracts?</li> <li>Yes</li> <li>No</li> <li>Have you been adviced by a physician that surgery may be required within twelve (12) months for cataracts?</li> <li>Yes</li> <li>No</li> <li>Have you been adviced by a physician to have any surger, medical tests, treatment or therapy that has not been performed?</li> <li>Yes</li> <li>No</li> <li>Have you have no organ transplant or been adviced by a physician to have any surger for adviced bow?</li> <li>Within the past two years have you had or been treated for or been advised by a physician to have treatment for a mental at heart advice, transmit inchemes attack (NA) been disease, coronary attreprisease, coronary attree y disease for theory advised by a ph</li></ul>                                                                                                    |
| Yes         Yes         Y                                                                                                    |
| Note: The second second sec                                                                                                    |
| Yes         If you have diabetes, do you wave any of the following conditions: peripheral vascular disease, any heart condition or kidney disease? If you do not have diabetes, this question double a surveyer No.?         Yes         Yes         We         Here yous ever had a medical professional advise you to take more than 50 units of insulin daily or have you ever required more than 50 units of insulin daily for diabetes?         Yes         We         Within the past three years have you had or been treated for or been advised by a physician to have treatment for internal cancer, malignant melanoma, ulcerative collis, Crichri disease, alcoholian or diag baxe, or have you been advised by a physician to have a point reglacement?         Yes         No         Here you been advised by a physician that surgery may be required within twelve (12) months for cataracts?         Yes         No         Here you been advised by a physician to have surgery, medical tests, treatment or therapy that has not been performed?         Yes         No         Here you been hospital confined three or more times in the last two years?         Yes         No         Hyp wise tho years have you bad or been advised by a physician to have the reatment for heart attack, heart disease, heart valve disease, coronary attacy disease(or the attacy disease(or the chicking high blood pressure), peripheral vascular disease, cription regind heart, stroke, transient ischeric attacks (TLA) heart fright d                                                                                                    |
| If you trave diabetes, do you have any of the following conditions: peripheral vascular disease, my heart condition or kidney disease? If you do not have diabetes, this question should be answered 'NO." Yes No Within the past true years have you had or been treated for or been advised by a physician to have treatment for internal cancer, malignant melanoma, ulcerative colitis, Crown disease of the you been advised by a physician to have subset of you been advised to have a joint reglicoment? Yes No Have you been advised by a physician that surgery may be required within twelve (12) months for cataracts? Yes No Have you been advised by a physician to have surgery, medical tests, treatment or threngy that has not been performed? Yes No Have you been hosting of the following questions, please explain in the space provided below. Hive you been hosting three or more times in the last two years? Yes No Have you been notified three or more times in the last two years? Yes No Have you been notified to be nearbised by a physician to have treatment or threngy that has not been performed? Yes No Have you been hosting to be nearbised by a physician to have an organ transplant? Yes No How you had or deen treated for or been advised by a physician to have treatment or heart stack, heart disease, heart valve disease, coronary attery disease, cardital test disease, the play have disease, coronary attery disease, cardit threy disease, coronary transplant or been treated for degenerative bone disease, cirpling/disabiling or theumatoid artifuits? Yes No How have diabetes, do you have diabeter retinopathy, neuropathy or high blood pressure? Yes No Mone tabetes, do you have diabeter retinopathy, neuropathy or high blood pressure? No Mone tabetes, do you have diabeter retinopathy, neuropathy or high blo                                                                                                    |
| P to Every that a medical professional advise you to take more than 50 units of insulin daily or have you ever required more than 50 units of insulin daily for diabetes? V vs No Within the past three years have you been advised for or been advised by a physician to have treatment for internal cancer, malignant melanoma, ulcerative colitis, Crobin disease, alcoholism of drug abuse, or have you been advised to have a joint replacement? V vs No V vs No No                                                                                                    |
| <ul> <li>No</li> <li>Within the past three years have you had or been treated for or been advised by a physician to have treatment for internal cancer, malignant melanoma, ulcerative colitis, Crobit disease, alcoholium or drug abuse, or have you been advised to have a joint replacement?</li> <li>Yes</li> <li>No</li> <li>Have you been advised by a physician that surgery may be required within twelve (12) months for cataracts?</li> <li>Yes</li> <li>No</li> <li>Have you been advised by a physician to have surgery, medical tests, treatment or therapy that has not been performed?</li> <li>Yes</li> <li>No</li> <li>Have you been hospital confined three or more times in the last two years?</li> <li>Yes</li> <li>No</li> <li>Have you and an organ transplant or been advised by a physician to have an organ transplant?</li> <li>Yes</li> <li>No</li> <li>Hyou answer YES to any of the following questions, please explain in the space provided below</li> <li>Within the past two years have you had or been treated for or been advised by a physician to have treatment for heurat attack, heart disease, heart waive disease, coronary artery disease, (not including high blood pressure), peripheral vascular disease, congestive heart failure, enlarged heart, stroke, transient ischemic attacks (TA) heart trythm diseases?</li> <li>Yes</li> <li>No</li> <li>Within the past two years have you been treated for or been advised by a physician to have treatment for a mental or nervous disorder requiring psychiatric care?</li> <li>Yes</li> <li>No</li> <li>Within the past two years have you had or been treated for or been advised by a physician to have treatment for a mental or nervous disorder requiring psychiatric care?</li> <li>Yes</li> <li>No</li> <li>Within the past two years have you had or been treated for or been advised by a physician to have treatment for a mental or nervous disorder requiring psychiatric care?</li> <li>Yes</li> <li>No</li> <li>Within the past two years have you had or been treated for or been advised by a physician to hav</li></ul>                                                                                                    |
| Ves         No         Have you been advised by a physician that surgery may be required within twelve (12) months for cataracts?         Ves         No         Have you been advised by a physician to have surgery, medical tests, treatment or therapy that has not been performed?         Yes         No         Have you been hospital confined three or more times in the last two years?         Yes         No         Have you been advised by a physician to have an organ transplant or been advised by a physician to have an organ transplant?         Yes         No         If you answer YES to any of the following questions, please explain in the space provided below         Within the past two years have you bad or been treated for or been advised by a physician to have treatment for heart attack, heart disease, heart valve disease, coronary attery disease, control attery disease (not including high blood pressure), peripheral vascular disease, congetive heart failure, enlarged heart, stroke, transient ischemic attacks (TA) heart flythm disorders?         Yes         No         Within the past two years have you bad or been treated for or been advised by a physician to have treatment for a mental or nervous disorder requiring psychiatric care?         Yes         No         Within the past two years have you had or been treated for or been advised by a physician to have treatment for a mental or nervous disorder requiring psychiatric care? </td                                                                                                    |
| Have you been advised by a physician that surgery may be required within twelve (12) months for cataracts?       Yes         Yes       No         Have you been advised by a physician to have aurgery, medical tests, treatment or therapy that has not been performed?       No         Have you been advised by a physician to have aurgery, medical tests, treatment or therapy that has not been performed?       No         Have you been advised by a physician to have aurgery, medical tests, treatment or therapy that has not been performed?       No         Have you been advised by a physician to have aurgery and the space provided below       No         Have you had an organ transplant or been advised by a physician to have an organ transplant?       Yes         Yes       No         Hyou answer YES to any of the following questions, please explain in the space provided below       Within the past two years have you had or been treated for or been advised by a physician to have treatment for heart attack, heart disease, heart valve disease, conjustive heart failure, enlarged heart, stroke, transient ischeric attacks (TA) heart tripting disease, cardid artery disease (not including high blood pressure), peripheral vascular disease, conjestive heart failure, enlarged heart, stroke, transient ischeric attacks (TA) heart tripting disease, do you have diabetic retinopathy, neuropathy or high blood pressure?         Yes       No         Within the past two years have you had or been treated for or been advised by a physician to have treatment for a mental or nervous disorder requiring psychiatric care?         Yes <t< td=""></t<>                                                                                                    |
| Invertion         Invertion                                                                                                    |
| Pion Pion Pi                                                                                                    |
| Ves     Ves     No     Ves     No     Ves     No     Ves     No     Ves     No     Ves     No     Ves     No     Ves     No     Ves     No     Ves     No     Ves     No     Ves     Ves     No     Ves     Ves                                                                                                    |
| Have you had an organ transplant or been advised by a physician to have an organ transplant?       Yes         Yes       No         If you answer YES to any of the following questions, please explain in the space provided below       Within the past two years have you had or been treated for or been advised by a physician to have treatment for heart attack, heart disease, heart valve disease, coroneary artery disease, corid attrey disease (not including high blood pressure), peripheral vascular disease, congestive heart failure, enlarged heart, stroke, transient ischemic attacks (TLA) heart thythm disorders?         Yes       No         Within the past two years have you been treated for or been advised by a physician to have treatment for a mental or nervous disorder requiring psychiatric care?         Yes       No         Within the past two years have you had or been treated for or been advised by a physician to have treatment for a mental or nervous disorder requiring psychiatric care?         Yes       No         If you have diabetes, do you have diabetic retinopathy, neuropathy or high blood pressure?         Yes       No         Please explain any yes answers that you have selected:         Medication Information                                                                                                    |
| If you answer YES to any of the following questions, please explain in the space provided below         Within the past two years have you had or been treated for or been advised by a physician to have treatment for heart attack, heart disease, heart valve disease, coronary array disease, coroll array registrateses, coroll array registrateses, coroll array registrateses, coroll array registrateses, coroll array registrateses, corollar disease, corollar disease, corollar disease, corollar disease, corollar disease, corollar disease, corollar disease, corollar disease, corollar disease, corollar disease, corpoling/disabiling or rheumatoid arthritis?         Yes       No         Within the past two years have you been treated for or been advised by a physician to have treatment for a mental or nervous disorder requiring psychiatric care?         Yes       No         Within the past two years have you had or been treated for or been advised by a physician to have treatment for a mental or nervous disorder requiring psychiatric care?         Yes       No         Within the past two years have you had or been treated for or been advised by a physician to have treatment for a mental or nervous disorder requiring psychiatric care?         Yes       No         If you have diabetes, do you have selected:       Please explain any yes answers that you have selected:         Medication information       Medication information                                                                                                    |
| Within the past two years have you had or been treated for or been advised by a physician to have treatment for heart attack, heart disease, heart valve disease, coronary arrey heart rhythm disorders?         Ves         No         Within the past two years have you been treated for or been advised by a physician to have treatment for heart attack, transient ischemic attacks (TIA) heart thythm disorders?         Ves         No         Within the past two years have you been treated for or been advised by a physician to have treatment for a mental or nervous disorder requiring psychiatric care?         Ves         No         Within the past two years have you had or been treated for or been advised by a physician to have treatment for a mental or nervous disorder requiring psychiatric care?         Ves         No         Within the past two years have you have diabetic relinopathy, neuropathy or high blood pressure?         Ves         No         Please explain any yes answers that you have selected:         Medication Information                                                                                                    |
| <ul> <li>Ves</li> <li>No</li> <li>Within the past two years have you been treated for degenerative bone disease, crippling/disabiling or rheumatoid arthritis?</li> <li>Yes</li> <li>No</li> <li>Within the past two years have you had or been treated for or been advised by a physician to have treatment for a mental or nervous disorder requiring psychiatric care?</li> <li>Yes</li> <li>No</li> <li>If you have diabetes, do you have diabetic retinopathy, neuropathy or high blood pressure?</li> <li>Yes</li> <li>No</li> <li>Please explain any yes answers that you have selected:</li> <li>Medication Information</li> </ul>                                                                                                    |
| Within the past two years have you been treated for degenerative bone disease, crippling/disabiling or rheumatoid arthritis?         Yes         No         Within the past two years have you had or been treated for or been advised by a physician to have treatment for a mental or nervous disorder requiring psychiatric care?         Yes         No         If you have diabetes, do you have diabetic retinopathy, neuropathy or high blood pressure?         Yes         No         Please explain any yes answers that you have selected:         Medication information                                                                                                    |
| No Within the past two years have you had or been treated for or been advised by a physician to have treatment for a mental or nervous disorder requiring psychiatric care?     Ves     No     If you have diabetes, do you have diabetic retinopathy, neuropathy or high blood pressure?     Ves     No     Please explain any yes answers that you have selected:     Medication Information                                                                                                    |
| Within the past two years have you had or been treated for or been advised by a physician to have treatment for a mental or nervous disorder requiring psychiatric care?         O Yes         No         If you have diabetes, do you have diabetic retinopathy, neuropathy or high blood pressure?         O Yes         No         Please explain any yes answers that you have selected:         Medication Information                                                                                                    |
| No     If you have diabetic retinopathy, neuropathy or high blood pressure?     Ves     No     Please explain any yes answers that you have selected:     Medication Information                                                                                                    |
| Ores         No         Please explain any yes answers that you have selected:         Medication Information                                                                                                    |
| Please explain any yes answers that you have selected:  Medication Information                                                                                                    |
| Medication Information                                                                                                    |
| Medication Information                                                                                                    |
| wedication information                                                                                                    |
|                                                                                                    |
| Are you taking or nave you taken any prescription or over-the-counter medications within the past 12 months?<br>Ves                                                                                                    |
| ● No                                                                                                    |

The health questions will be displayed next.

The first set of health questions (typically Questions 1-13) are the "knock out" questions. If the applicant answers YES to one or more of these questions, the applicant will not be eligible for coverage.

The second set of health questions are the consideration questions. If the applicant answers YES to one or more of these questions there is a box for the agent to provide an explanation.

Agent Menu

| Medication Information                                                                                  |        |            |
|----------------------------------------------------------------------------------------------------|--------|------------|
| Are you taking or have you taken any prescription or over-the-counter medications within the past 12 mo | onths? |            |
| A You answered YES to the medication question, medication information is required.<br>Add New Drug      |        |            |
| 🕷 Save & Main Menu 🗘 Document Upload                                                                    | < Back | Continue > |

In addition, on this screen the agent would enter the applicant's medications. If the agent answers yes to the prescription drug question the button "Add New Drug Information" will appear. The agent should click on this button to begin adding the applicant's prescription drugs.

| Add a Prescription                                             |
|----------------------------------------------------------------|
| You must select a Medication Name from the list provided below |
| Medication Name (copy off pharmacy label):                     |
| Date Originally Prescribed (or best approximation):            |
|                                                                |
|                                                                |
| Jusage. Disage. Enter Medication Disage                        |
|                                                                |
| Frequency:                                                     |
| Select One                                                     |
|                                                                |
| Diagnosis/Condition:                                           |
|                                                                |
| Save                                                           |

The "add a prescription" box will appear. The agent can begin to type the first few letters of a prescription drug name and all medications that begin with those letters will populate or the agent can over-ride this function and continue to type whatever medication name needs to be input. The agent should indicate the date originally prescribed, the dosage, the frequency and the diagnosis/condition.

For the Diagnosis/Condition for each medication, it is critical that a Diagnosis be provided. Indicating Blood thinner, water pill, water retention or fluid retention are descriptions of symptoms or an explanation of what the medication is used for and are all **unacceptable** answers. Inputting one of these descriptions in the Diagnosis/Condition box will result in a mandatory phone interview for the applicant.

|        | Are you taking or have you<br>• Yes    | taken any prescription o | or over-the-counter medications within the past 1 | 2 months?      |               |
|--------|----------------------------------------|--------------------------|---------------------------------------------------|----------------|---------------|
|        | Add New Drug                           |                          |                                                   |                |               |
|        | Medication                             | Rx Date                  | Dosage & Frequency                                | Diagnosis      |               |
|        | LISINOPRIL AND HYDROCHL<br>OROTHIAZIDE | 01/15/2012               | 12.5MG;10MG - 1 TIME A DAY (1 X DAY)              | BLOOD PRESSURE | dit Delete    |
|        |                                        | ·                        |                                                   |                |               |
|        |                                        |                          |                                                   |                |               |
| 🚮 Save | & Main Menu                            | 1 Document Upload        |                                                   | < B            | tack Continue |

If a medication was entered in error it can be deleted by selecting the delete button.

If there are multiple medications to be entered, the "Add New Drug Information" button should be selected each time another medications needs to be entered.

Once all medications have been entered select the continue button.

| Agent Menu          | X Need Assistance? 1-855-664-5517                                                                                                    |
|---------------------|----------------------------------------------------------------------------------------------------|
| Coverage            | CS LIFE INSURANCE COMPANY                                                                                                    |
| Guarantee Issue     | Application Entry In Decarage                                                                                                    |
|                     | Application entry in Progress                                                                                                    |
| Health and Medical  | APPLICANT'S NAME: BOBBI GRAVES                                                                                                    |
| Replacement         | Agent's Number: 04CL088880101 Premium: 1,763.00 Effective Date: 10/01/2018 State: PA Plan: STANDARD G                                                                        |
| Household Discount  | Are you covered for medical assistance through the state Medicald program? (If you are participation in a "Spend-Down" program and have not met your "share of Cost " please |
| Payment             | answer NO to this question).                                                                                                    |
| Agent Certification | O Yes<br>● No                                                                                                    |
| Signing Options     | Have you had coverage from any Medicare plan other than original Medicare within the past 63 days (for example, a Medicare Advantage plan, or a Medicare HMO or PPO)?        |
| Review Documents    | ○ Yes                                                                                                    |
|                     | Do you have another Medicare supplement or Medicare select insurance policy in force?                                                                                        |
|                     | © No                                                                                                    |
|                     | Have you had coverage under any other health insurance within the past 63 days? (For example, an employer, union, or individual non-Medicare supplement plan).               |
|                     | <ul> <li>○ Yes</li> <li>● No</li> </ul>                                                                                                    |
|                     |                                                                                                    |
|                     | rt Save & Main Menu ▲ Document Upload < Back Continue >                                                                                                    |
|                     |                                                                                                    |
|                     |                                                                                                    |

This screen prompts for the answers related to replacing other coverage. Based on how these questions are answered, additional questions may be prompted to fully complete the application.

|                                                                                                    |    | Application Entry In Progress                                                                                                    |
|----------------------------------------------------------------------------------------------------|----|----------------------------------------------------------------------------------------------------|
| April hubber delectability     Years     Years                                                                                                    |    | APPLICANT'S NAME: BOBBI GRAVES                                                                                                    |
| <form></form>                                                                                                    | Ag | yent's Number: 04CL088880101 Premium: 1,763.00 Effective Date: 10/01/2018 State: PA Plan: STANDARD G                                                                             |
| <pre> view view view view view view view view</pre>                                                                                                    |    | Are you covered for medical assistance through the state Medicaid program? (If you are participating in a "Spend-Down" program and have not met your "Share of Cost," please     |
| <pre> v v v v v v v v v v v v v v v v v v v</pre>                                                                                                    |    | answer NO to this question).                                                                                                    |
| <pre>vis</pre>                                                                                                    |    |                                                                                                    |
| * te   By:exhibit workdow dadace sugdement of Medace select baurance policy in force:   * Te   * Te <                                                                                                    |    | Prave you had coverage from any medicate plan other than original medicate within the past os days (for example, a medicate Advantage plan, or a medicate how or PPO)?<br>O Yes  |
| <pre> * te  * te  * te</pre>  |    | No     Do you have another Medicare supplement or Medicare select insurance policy in force?                                                                                     |
| Another Medicane Supplement or Medicane select insurance policy in force:   Mare   Mare   Mare   Mare Selection   Mare Selection                                                                                                    |    | © Ves<br>○ No                                                                                                    |
| ArtNA         First Type:         Biel Color:         Biel Color:         <                                                                                                    |    | Another Medicare Supplement or Medicare select insurance policy in force:<br>Name of Company?                                                                                    |
| Full Typer*   Plan Typer*   Plan Typer* </td <td></td> <td>AETNA</td>                                                                                                    |    | AETNA                                                                                                    |
| <pre>     fets 0 \\</pre>                                                                                                    |    | Plan Type?                                                                                                    |
| <pre>b b b b b b b b b b b b b b b b b b b</pre>                                                                                                    |    | O Select One                                                                                                    |
| <pre></pre>                                                                                                    |    |                                                                                                    |
| <pre></pre>                                                                                                    |    |                                                                                                    |
| <pre>     Print Deductable     Print Deductable</pre>    |    |                                                                                                    |
| <pre>                                     </pre>                                                                                                    |    | F - High Deductible     G                                                                                                    |
| <pre></pre>                                                                                                    |    |                                                                                                    |
| <pre></pre>                                                                                                    |    | ○ J<br>○ J - High Deductible                                                                                                    |
| N   N   Notestandadi   Other   Production of the barnehing   International of the standard of the standard of the standar                                                                                                    |    |                                                                                                    |
| <pre>     Pristandad     Pristandad</pre> |    |                                                                                                    |
| Outcome   Policy/Certificate Number?   uninnom   Company Telephone Number?   Getspace   Getspace   G                                                                                                    |    | O Prestandard                                                                                                    |
| If you want have a data tabuer, you'r galaxy, namber, yakes within 't Ustriomen';         unincomen         Company Telephone Number?         GBB_352-122         Issue Date?         Company Telephone Number?         Unincomen         Company Telephone Number?         GBB_352-122         Issue Date?         Company Telephone Number?         Company Telephone Number?         Company Telephone Number?         Company Telephone Number?         Company Telephone Number?         Company Telephone Number?         Company Telephone Number?         Company Telephone Number?         Obsource         Obsource         Obsource         Obsource         Obsource         Obsource         Mater Source         Obsource         Obsource         Obsource         Obsource         Obsource         Obsource         Obsource         Obsource         Obsource         Obsource         Obsource         Obsource         Obsource         Obsource         Obsource         Obsource                                                                                                    |    | Policy/Certificate Number?                                                                                                    |
| withown   Company Telephone Mumber?   (##33212   Issue Date?   @x02203   Do you Intend to replace your current Medicare supplement or Medicare select policy/certificate with this policy?   • ws   • No   Indicate termination date   U2020213   Have you received a copy of the replacement notice?   • viss   • No   Reason for Replacing your current Policy:   Treplacement policy is being purchased for the following reason (check one):   • No ho   Change in beenfits, but lower premiums   • No change in beenfits, Guining additional beenfit(s) but losing some existing beenfit(s)   • Other, please explain: (mar 100 character)   • Yes   • No                                                                                                    |    | (If you don't have or don't know your policy number please enter "Unknown")                                                                                                    |
| Company Telephone Number?         (989) 555-122         Issue Date?         0 you intend to replace your ourrent Medicare supplement or Medicare select policy/certificate with this policy?         • Yes         • No         May or received a copy of the replacement notice?         • Yes         • No         Reason for Replacing your current Policy:         The replacement notice?         • Yes         • No         Reason for Replacing your current Policy:         The replacement notice?         • Yes         • No         Reason for Replacing your current Policy:         The replacement policy is being purchased for the following reason (check one):         • No         Reason for Replacing your current Policy:         The replacement policy is being purchased for the following reason (check one):         • No charage in benefits, but lower premiums         • No charage in benefits (daining additional benefit(but losing some existing benefit(s))         • O ther, please explain below:         Please explaint: (mar 100 characters)         Please explaint: (mar 100 characters)         • No         Have you had coverage under any other health insurance within the past 63 days? (For example, an employer, union, or individual non-Medicare supplement plan).                                                                                                    |    | unknown                                                                                                    |
| Itesus Date?         Issue Date?         Issue Date?         Issue Date?         Do you intend to replace your current Medicare supplement or Medicare select policy/certificate with this policy?         Image: The termination date         Outcozo15         Outcozo15         Make you received a copy of the replacement notice?         Image: The replacement policy:         The replacement policy is being purchased for the following reason (check one):         Image: Additional benefits         No         Change in benefits build over premiums         Image: Premium and over premiums         Image: Premium and over premiums         Image: Premium and over premiums         Image: Premium and over premiums         Image: Premium and over premiums         Image: Premium and over premiums         Image: Premium and over premiums         Image: Premium and over premiums         Image: Premium and over premiums         Image: Premium and over premium and over premium and over premium and over premium and over premium and over premium and over premium and over premium and over premium and over premium and over premium and over premium and and over premium and and an enrolling in Part D         Image: Only on the data data and an enrolling in Part D         Image: Only on the data data with the past 63 days? (For example, an employer, union, or individua                                                                                                    |    | Company Telephone Number?                                                                                                    |
| 0.00.2015         Do you intend to replace your current Medicare supplement or Medicare select policy/certificate with this policy?         • Yes         No         Indicate termination date         0x20:2018         Have you received a copy of the replacement notice?         • Yes         No         Reason for Replacing your current Policy:         The replacement policy is being purchased for the following reason (check one):         • Additional benefits         • No change in benefits, but lower premiums         • Change in benefits (dualing additional benefit(s))         • Other, please explain: (max 100 charactere)         Please explain: (max 100 charactere)         We you had coverage under any other health insurance within the past 63 days? (For example, an employer, union, or individual non-Medicare supplement plan).                                                                                                    |    | (888) 555-1212<br>Issue Date?                                                                                                    |
| Do you intend to replace your current Medicare supplement or Medicare select policy/certificate with this policy?  Yes No Indicate termination date  Mare you received a copy of the replacement notice?  Yes No Reason for Replacing your current Policy:  Reason for Replacing your current Policy:  Reason for Replacing your curre      |    | 01/01/2015                                                                                                    |
| Yes         No         Indicate termination date         04/30/2018         Have you received a copy of the replacement notice?         Yes         No         Reason for Replacing your current Policy:         The replacement policy is being purchased for the following reason (check one):         Additional benefits         No change in benefits, but lower premiums         Fewer benefits and lower premiums         Change in benefits (Salining additional benefit(s) but losing some existing benefit(s))         My plan has outpatient drug coverage and I am enrolling in Part D         Please explain: (max 100 characters)         Have you had coverage under any other health insurance within the past 63 days? (For example, an employer, union, or individual non-Medicare supplement plan).         Yes                                                                                                    |    | Do you intend to replace your current Medicare supplement or Medicare select policy/certificate with this policy?                                                                |
| Indicate termination date                                                                                                    |    | Yes     No                                                                                                    |
| 047042018         Have you received a copy of the replacement notice?         • Yes         • No         Reason for Replacing your current Policy:         The replacement policy is being purchased for the following reason (check one):         • Additional benefits         • No change in benefits, but lower premiums         • Forwer benefits, but lower premiums         • Forwer benefits, but lower premiums         • Forwer benefits and lower premiums         • Prever benefits and coverage and 1 am enrolling in Part D         • Other, please explain bedow:         Please explain: (mar 100 characters)         Have you had coverage under any other health insurance within the past 63 days? (For example, an employer, union, or individual non-Medicare supplement plan).         • Yes                                                                                                    |    | Indicate termination date                                                                                                    |
| Have you received a copy of the replacement notice?            • Yes          No         Reason for Replacing your current Policy:         The replacement policy is being purchased for the following reason (check one):         • Additional benefits         • No         Change in benefits, but lower premiums         • Fewer benefits and lower premiums         • Change in benefits(ining additional benefit(s) but losing some existing benefit(s))         • My plan has outpatient drug coverage and I am enrolling in Part D         • Other, Please explain below:         Please explain: (mar 100 characters)         Have you had coverage under any other health insurance within the past 63 days? (For example, an employer, union, or individual non-Medicare supplement plan).         • Yes         • No                                                                                                    |    |                                                                                                    |
| No Reason for Replacing your current Policy: The replacement policy is being purchased for the following reason (check one): • Additional benefits • No Change in benefits (alining additional benefit(s) but losing some existing benefit(s)) • Change in benefits (alining additional benefit(s) but losing some existing benefit(s)) • Other, Please explain drug coverage and I am enrolling in Part D • Other, Please explain below: Please explain: (mar 100 characters) Have you had coverage under any other health insurance within the past 63 days? (For example, an employer, union, or individual non-Medicare supplement plan). • Yes • No                                                                                                    |    | were you received a copy of the replacement notice?                                                                                                    |
| Reason for Replacing your current Policy:         The replacement policy is being purchased for the following reason (check one):         • Additional benefits         • No change in benefits (and lower premiums         • Prever benefits and lower premiums         • Change in benefits (and benefit(s) but losing some existing benefit(s))         • Other premiums         • Change in benefits (and benefit(s) but losing some existing benefit(s))         • Other, please explain additional benefit         • Please explain: (max 100 characters)         •         •         •         •         •         •         •         •         •         •         •         •         •         •         •         •         •         •         •         •         •         •         •         •         •         •         •         •         •         •         •         •         •         • <td></td> <td>O No</td>                                                                                                    |    | O No                                                                                                    |
| Have you had coverage under any other health insurance within the past 63 days? (For example, an employer, union, or individual non-Medicare supplement plan).     Ves No                                                                                                    |    | Reason for Replacing your current Policy:                                                                                                    |
| No change in benefits, bul lower premiums     Fewer benefits and lower premiums     Others, benefits (Saining additional benefit(s) but losing some existing benefit(s))     Other, please explain down and the end of the end of            |    | Additional benefits                                                                                                    |
| Change in benefits (Gaining additional benefit(s) but losing some existing benefit(s)) My plan has utpatient drug coverage and I am enrolling in Part D Other, please explain (max 100 characters) Please explain: (max 100 characters) Have you had coverage under any other health insurance within the past 63 days? (For example, an employer, union, or individual non-Medicare supplement plan). Yes No                                                                                                    |    | No change in benefits, but lower premiums     Fewer benefits and lower premiums                                                                                                  |
| Other has explained wing user and the intervention of the rest of the rest of the res           |    | Change in benefits (Gaining additional benefit(s) but losing some existing benefit(s))     Mange in benefits (Gaining additional benefit(s) but losing some existing benefit(s)) |
| Please explain: (max 100 characters)          Have you had coverage under any other health insurance within the past 63 days? (For example, an employer, union, or individual non-Medicare supplement plan).         Ves         No                                                                                                    |    | O other, please explain below:                                                                                                    |
| Have you had coverage under any other health insurance within the past 63 days? (For example, an employer, union, or individual non-Medicare supplement plan).<br>Ves<br>No                                                                                                    |    | Please explain: (max 100 characters)                                                                                                    |
| Have you had coverage under any other health insurance within the past 63 days? (For example, an employer, union, or individual non-Medicare supplement plan).<br>Ves<br>No                                                                                                    |    |                                                                                                    |
| Have you had coverage under any other health insurance within the past 63 days? (For example, an employer, union, or individual non-Medicare supplement plan).<br>Ves<br>No                                                                                                    |    |                                                                                                    |
|                                                                                                    |    | Have you had coverage under any other health insurance within the past 63 days? (For example, an employee union, or individual non-Mericare supplement plan)                     |
| • No                                                                                                    |    | Ves     Ves     Ves                                                                                                    |
|                                                                                                    |    | @ No                                                                                                    |
|                                                                                                    |    |                                                                                                    |

The online application has logic in place to only allow an acceptable reason for replacement based on the plan being replaced and the plan applied for with CSI Life. The "Other" option will always be available for the agent and applicant to supply an alternate explanation for the replacement. Upon selecting continue, if the reason for replacement is not acceptable the agent will be prompted to change the selection.

| CSI LIFE INSURANCE COMPANY | 6 | BE ENC | Need Assistance? 1-855 |
|----------------------------|---|--------|------------------------|
|                            |   |        |                        |

|                 |                                                                                                    |                                                                                                    | Application Entry In Progress                                                                                                    |                                                                       |                                             |
|-----------------|----------------------------------------------------------------------------------------------------|----------------------------------------------------------------------------------------------------|----------------------------------------------------------------------------------------------------|-----------------------------------------------------------------------|---------------------------------------------|
|                 |                                                                                                    | APPL                                                                                                    | ICANT'S NAME: PAUL M. GI                                                                                                    | ROVER                                                                 |                                             |
| Agent's Number: | D4CL088880101                                                                                                    | Premium: 1,779.00                                                                                            | Effective Date: 09/01/2018                                                                                                    | State: IL                                                             | Plan: STANDARD G                            |
|                 | If the applicant is replacing a Me<br>benefits/amounts listed below c<br>coverage pays.<br>Hospitalization - <i>Semiprivate room a</i><br>First 60 days <i>(max 35 characters)</i> | edicare Supplement policy, we i<br>can be modified if needed. If the<br>and board, general nursing and misce | have prefilled the information below based on<br>e applicant is replacing any other type of polic<br>ilaneous hospital services and supplies | the answers to the replacement<br>y, you must fill in the benefits sh | questions. The<br>owing what their existing |
|                 | \$1340                                                                                                    |                                                                                                    |                                                                                                    |                                                                       |                                             |
|                 | 61st to 90th day <i>(max 20 characters)</i><br>\$335 a day                                                                                                    | )                                                                                                    |                                                                                                    |                                                                       |                                             |
|                 | 91st to 150th day <i>(max 20 character</i>                                                                                                    | rs)                                                                                                    |                                                                                                    |                                                                       |                                             |
|                 | \$670 a day                                                                                                    |                                                                                                    |                                                                                                    |                                                                       |                                             |
|                 | Beyond 150 days (max 65 character                                                                                                    | 3)                                                                                                    |                                                                                                    |                                                                       |                                             |
|                 | 100% of Medicare eligible e                                                                                                    | xpenses for an additional 30                                                                                 | 65 days                                                                                                    |                                                                       |                                             |

For agents who will be writing applications in the states of Illinois and Kentucky, the online application will pre-fill the amounts on either the Illinois Policy Checklist or Kentucky Comparison Statements **if** the applicant is replacing a Medicare Supplement plan. The agent can keep these pre-filled values or modify them.

The online application **does not** have the ability to pre-fill any values when the applicant is replacing a pre-standardized plan, a Medicare Advantage plan or group coverage. It is the agent's responsibility to find out how these plans pay and indicate the values in the appropriate boxes. We will not accept answers such as "Medicare Advantage", "Group" or "0" in every field on these forms. If a form is submitted this way, the agent will be asked to correct it. If the problem persists, the agent may lose his/her e-App application privileges.

| Agent Menu X                     | Need Assistance? 1-855-664-5517                                                                                                    |
|----------------------------------|----------------------------------------------------------------------------------------------------|
| Coverage                         |                                                                                                    |
| V Guarantee issue                | Application Entry in Progress                                                                                                    |
| Paplacament                      | APPLICANT'S NAME: BOBBI GRAVES                                                                                                    |
| Keptacement                      | Agent's Number: 04CL088880101 Premium: 1,763.00 Effective Date: 10/01/2018 State: PA Plan: STANDARD G                                                                                                    |
|                                  | Household Premium Discount Information                                                                                                    |
| Payment                          | You may be eligible for a policy with a lower premium rate based on your answers to the following statements:                                                                                                    |
| Agent Certification              | To qualify for the Household discount, the applicant must meet one of the following criteria below. Please select the hor which annules:                                                                                                    |
| Signing Options Review Documents | I am currently married and residing with my spouse named below.     I have been residing with the person named below for at least the last 12 months who has an existing Medicare supplement policy, or is applying for such a policy, with CSI     Life insurance Company.     None of the above |
|                                  | If you made a selection above, please fill out the following information as it pertains to the member of your household. Spouse or Additional Resident Name:                                                                                                    |
|                                  | Medicare Supplement Policy Number (if household member has an existing policy)                                                                                                    |
|                                  | Resident Address                                                                                                    |
|                                  | City                                                                                                    |
|                                  | State                                                                                                    |
|                                  | Zip Code                                                                                                    |
|                                  | Last Four Digits of Social Security Number                                                                                                    |
|                                  | Date of Birth (mm/dd/yyyy)                                                                                                    |
|                                  |                                                                                                    |
|                                  | t Document Upload ≤ Back Continue >                                                                                                    |
|                                  | Gigicert<br>Priscone @                                                                                                    |

If the applicant lives in a state where the household discount has been approved, the agent will be promoted to provide the houshold discount information.

| Agent Menu X        | CSI Need Assistance? 1-855-664-5517                                                                                                    |
|---------------------|----------------------------------------------------------------------------------------------------|
| Coverage            |                                                                                                    |
| Guarantee Issue     | Application Entry In Progress                                                                                                    |
| Health and Medical  | APPLICANT'S NAME: BOBBI GRAVES                                                                                                    |
| Replacement         | Agent's Number: 04CL088880101 Premium: 1,763.00 Effective Date: 10/01/2018 State: PA Plan: STANDARD G                                                        |
| Household Discount  | Please select the payment amount and frequency:                                                                                                    |
| Payment             | ○ \$1,763.00 Annually<br>○ \$981.85 Send-Annually                                                                                                    |
| Agent Certification | Sector 30 Sector Annualy<br>Sector 30 Sector Annualy                                                                                                    |
| Signing Options     | S 146 02 Monthly (Not available for billed payment method)     Payment Method                                                                                |
| Review Documents    | Bank Draft (Premiums will be deducted from your bank account)     Billed (Premiums will be billed in advance of due date)                                    |
|                     | Initial Bank Draft Timing? <u>What does this mean?</u> (Not required if Billed payment option is selected) Issue Date Effective Date                         |
|                     | Subsequent Bank Draft Timing? (Not required if Billed payment option is selected)  Tat of the Month  Tat of the Month                                        |
|                     | 2nd Wednesday of the Month     3rd Wednesday of the Month     4nd Wednesday of the Month     A specific day of the month as specified by the selection below |
|                     | Please provide bank information below. <u>Is my information Secure?</u> Name on Account:                                                                     |
|                     | Additional Name on Account: (if Applicable)                                                                                                    |
|                     | Name of Financial Institution                                                                                                    |
|                     |                                                                                                    |
|                     | Account Type:<br>O Checking<br>O Bavings                                                                                                    |
|                     | Routing/Transit Number: Where can L find this?                                                                                                    |
|                     | Account Number: Where can Lind this?                                                                                                    |
|                     | I am an Authorized Signer on this Account                                                                                                    |
|                     | No     The premium does not include a \$25.00 one-time policy fee which will be added to your initial premium                                                |
|                     | Save & Main Menu & Document Upload < Back Continue >                                                                                                    |
|                     |                                                                                                    |

The online application will allow an applicant to pay by bank draft or direct bill.

If an applicant is paying by bank draft, either via checking or saving account, the agent will need to specify a payment preference for both the initial and subsequent payments. The available draft dates can coincide with Social Security deposit dates or the option is available to draft a specific day of the month from 1 to 28.

If a direct bill option is chosen, the applicant will be asked to mail in the premium payment. An electronic policy cannot be made available to the applicant until the premium is received in our office. The online application will prompt for the banking information.

If any of the fields are left incomplete or the applicant is not an authorized signer on the account, the program will prompt the agent and applicant that the bank authorization form will need to be printed, signed and mailed to our office. The applicant will be allowed to e-sign their application (if they so choose), but the bank authorization form will require a wet signature.

The agent will need to select how the applicant intends to sign his/her forms.

| Agent Menu           | × | 001                                         | 25                                            | Ma m                |                      | Need Assistance? 1-855-664-5517 |
|----------------------|---|---------------------------------------------|-----------------------------------------------|---------------------|----------------------|---------------------------------|
| 🧹 Personal           |   |                                             | (come)                                        | 15                  | Sin N                |                                 |
| Coverage             |   | A Berkshire Hallaway Company                |                                               |                     |                      |                                 |
| 🧹 Guarantee Issue    |   |                                             |                                               | Select a Signat     | ture Option          |                                 |
| 🧹 Health and Medical |   |                                             | APPLI                                         | CANT'S NAME         | E: BOBBI GRAVES      |                                 |
| ✓ Replacement        |   | Agent's Number: 04CL088880101               | Premium: 1,763.00                             | Effective Date: 10/ | 01/2018 State: PA    | Plan: STANDARD G                |
| 🧹 Household Discount |   |                                             |                                               |                     |                      |                                 |
| 🧹 Payment            |   | The applicant will wet sign documents w     | hich can be uploaded, faxed or mailed.        |                     | Print Documents      |                                 |
| Agent Certification  |   | This entire is fer alients with season to a | enail/internet. The client will leave and vie | u desumente estise  |                      |                                 |
| Signing Options      |   | This option is for clients with access to e | maii/internet. The client will login and vie  | w documents online. | Electronic Signature |                                 |
| Review Documents     |   | The Applicant is with the agent and will b  | e reviewing and signing in this session.      |                     |                      |                                 |
|                      |   |                                             |                                               |                     | Signature Pad        |                                 |
|                      |   |                                             |                                               |                     | Main Menu            |                                 |
|                      |   |                                             |                                               |                     |                      |                                 |
|                      |   |                                             |                                               |                     | ert<br>ê             |                                 |

If the applicant has an email address and has access to a computer, the agent can offer the options to sign electronically or voice signature.

If the applicant chooses to electronically sign the application and any other required forms, then the applicant will have the choice of receiving electronic delivery of a policy or the company can mail a paper policy. It is important to remind the applicant that any communication from CSI Life related to the status of his/her application may take place through email. All emails sent by the company are HIPAA compliant and contain no protected health information.

If the applicant and the agent are together, the sign pad option can be used. Again, the applicant will have the option to receive an electronic or paper copy of the polcy.

If the applicant chooses to wet-sign the application and any other required forms, the agent will need to print all required documents and mail or deliver them to the applicant for signature. The documents signed by both agent and applicant can be uploaded, faxed or mailed in for processing. If approved for coverage, the applicant will receive a paper policy. Electronic policies are not an option for policy delivery if the applicant submits their application with a wet signature.

If the applicant chooses to voice sign the application and any other required forms, if approved for coverage, the applicant will receive a paper policy. *Please see the User Guide Voice Sign for further information on the Voice Signature process.* 

| Agent Menu<br>🖌 Personal | × CS1. Need Assistance? 1-855-664-5517                                                                                          |
|--------------------------|----------------------------------------------------------------------------------------------------|
|                          |                                                                                                    |
|                          | Select a Signature Option                                                                                                    |
|                          | Complete the information below to allow the applicant to login for                                                              |
|                          | Agent's Number: DACLOBBBBB Relectronic signature                                                                                |
| Payment                  | The applicant miles that I am the agent of record and all information taken was accurate to what was provided by the applicant. |
|                          | Plase enter the applicant's email address.                                                                                      |
|                          | This option is for clients w<br>BOBBIGRAVES@YAHOO.COM                                                                           |
|                          | Create a UserID:<br>The Applicant Is with the a<br>B0BBIGRAVES@YAHO0.COM                                                        |
|                          | If approved applicative would like policy delivered:<br>• Electronically<br>• Paper/Mail                                        |
|                          | Where should the policy be mailed?                                                                                              |
|                          | Applicant                                                                                                    |
|                          | Continue Cancel                                                                                                    |
|                          |                                                                                                    |
|                          |                                                                                                    |
|                          |                                                                                                    |
|                          |                                                                                                    |

The view of this screen may vary slightly depending on which document the applicant will be esigning.

Before the agent will be able to create a user ID for the applicant, the "I attest that I am the agent of record" box must be checked. After checking this box, the email address, UserID and policy delivery options will be made available.

The online application will pre-fill the email address field and the UserID with the applicant's email address that was entered earlier. Once the email address, UserID field and policy delivery option are confirmed, click the "Send UserID via Email" button. This will send the applicant an email that contains a link to enable him/her to go to the login page to initiate the e-sign process.

The applicant will receive an email to login to our site <u>http://considermyapp.com/csilife</u> to sign their forms. The link is available to the applicant throughout the entire process should they need to login to their application.

| The second second seco                                    | Jouc    |                                                                                                    | Maiting                                                                                                    | or application to be signed by the                                                                                                    | applicant                                                                                                    |
|----------------------------------------------------------------------------------------------------|---------|----------------------------------------------------------------------------------------------------|----------------------------------------------------------------------------------------------------|----------------------------------------------------------------------------------------------------|----------------------------------------------------------------------------------------------------|
| Applications in the origination of the splication for instance and the splication for instance and the splication for instance. They will help the splication for instance and the splication for instance and the splication for instance and the splication for instance. They will help the optication for instance and the splication for instance and the                            | Aedical |                                                                                                    | waiting i                                                                                                    | or application to be signed by the                                                                                                    | appicant                                                                                                    |
| Agent kurster         Agent kurster         Rest         Rest         Res         Rest         Res         Rest<                                                                                                    | t       |                                                                                                    | APP                                                                                                    | LICANT'S NAME: BOBBI GRA                                                                                                    | AVES                                                                                                    |
| Image: Image:                                                           | iscount | Agent's Number: 04CL088880101                                                                                                    | Premium: 1,763.00                                                                                                    | Effective Date: 10/01/2018                                                                                                    | State: PA Plan: STANDARD G                                                                                                    |
| No have indicated that the applicant has opted for the electronic process. If this was done for humane and other required forms below. The same documents that are available below for your records or to assist with any questions. Once the applicant is on the website, they will no longer be available for your review.  An email will be sent to the applicant with a link to the website when you create their User ID. Once the applicant is on the website, they will need to enter the Use ID provided to them in the email. They will need to confirm their date of birth and telephone number. They will also be required to create and confirm a password.  If the applicant does not receive the email with the link to the website, please provide the link below to them.  If approved for coverage, the User ID and password can be used in the future if the applicant wants to access their policy information online.  Falewing the organized to a page with a list of documents to review similar to this page. The applicant will be acked to a page with a list of documents to review similar to this page. The applicant will be acked to a page with a list of documents to review similar to the page correct the information that they below significant of the applicant be applicant will be acked to a page with a list of documents are required on the page to correct the information that they before signing.  Once all documents have been reviewed (the Status will reflect "Reviewed"), they will be able to proceed with the electronic signature process by clicking the "Continue" button at the bottom of the page.  If corrections to any of the documents are required, for Applicant button at the applicant button at the applicant button at the bottom of the page before your annake changes. Up where all addites the "tock App" button at the bottom of the page before your annake changes. To where all the future of the space of the space of the space of the space of the space of the space of the space of the space of the space of the space of the space of the                            |         | This application has been assigned to BOBBI GRAV                                                                                                    | 'ES and the login BOBBIGRAVES@YAHOO.COM                                                                                                    | was created for the applicant. Re-Send Email                                                                                                    |                                                                                                    |
| The information that you have provided has been placed into the application to insure balow. The some documents that dare available for your revolve. The applicant is an adabbe below for your revolve. The applicant is an adabbe below for your revolve. An email will be sent to the applicant with a link to the website, when you create their User ID. Once the applicant is on the website, they will need to enter the Use ID provided to them in the email. They will need to confirm their date of birth and telephone number. They will also be required to create and confirm a password. If the applicant does not receive the email with the link to the website, please provide the link below to them. If approved for coverage, the User ID and password can be used in the future if the applicant onests to access their policy information online. Following the registration process, the applicant will be directed to a page to state their consent to sign the application electronically. They dive the set documents in their entirety before signing. They will hee be to enter their the explicit on the used to review these documents in their entirety before signing. They dive the entiret to a page with a link document to review similar to this page. The applicant will be aked to review these documents in their entirety before signing. They dive the before signing of the application process, with all the data populated, to navigate through and mate the application electronic signature process by clicking the "Continue" button at the bottom of their page inter use of the documents are required, you may click the "Nack Changes" button at the bottom of their page inter use of the documents of the documents in the engineration to electronic signature process by clicking the "If our endited to their page. The applicant 'low to endited to 'low a to be been dick the "Usek Applicant" button at the bottom of their page to click the "Usek App for Applicant" button at the bottom of their page to click the "Usek App for Applicant" button before you                             |         | You have indicated that the applic                                                                                                    | cant has opted for the electronic                                                                                                    | process. If this was done in error pl                                                                                                    | ease click Make Changes to opt out of the electronic process.                                                                                                    |
| intermediate       Note: Intermediate       Statu         intermediate       If the applicant with a link to the website when you create their User ID. Once the applicant is on the website, they will need to enfirm their date of birth and telephone number. They will also be required to create and confirm a password:         if the applicant does not receive the enail with the link to the website, please provide the link below to them.       If the applicant does not receive the enail with the link to the website, please provide the link below to them.         if approved for coverage, the User ID and password can be used in the future if the applicant will be application electronically. They should read the consent of a dick the applicant will be directed to a page to state their consent to sign the applicant will be asked to review these documents in their entirety before signing.         Once all documents have been reviewed (the Status will reflect "Reviewed"), they will be able to proceed with the electronic signature process by clicking the "continue" button at the bottom of the page to correct the information. This will take y back to the beginning of the applicant process, with all the data papulated, to navigate through and make the appropriate changes have been made, please are to navigate back to this page and click the "Unock App" through the bottom of the page before you can make changes. The applicant be engined to be directed "Lock app" button at the bottom of the page before you can make changes. The applicant website the engined to be applicate the bottom of the page before you can make changes. The applicant website the applicant website the status will be the applicant be long the following documents for the consumer's review. Although no signature is required on base docouments, it is recommended that the consumer's review.                                                                                                    | is      | The information that you have pro<br>the applicant are available below<br>review.                                                                                                    | for your records or to assist wit                                                                                                    | h any questions. Once the document                                                                                                    | equired forms below. The same documents that are available to<br>s have been signed they will no longer be available for your                                                                                                    |
| If the applicant does not receive the email with the link to the website, please provide the link below to them.         If the applicant does not receive the email with the link to the website, please provide the inhole of the applicant online.         If approved for coverage, the User ID and password can be used in the future if the applicant online.         Following the registration process, the applicant will be directed to a page to state their consent to sign the applicant online.         Concernent in their entirety before signing.         Once all documents have been reviewed (the Status will reflet "Reviewed"), they will be able to proceed with the electronic signature process by clicking the "Continue" button at the bottom of their page.         It corrections to any of the documents are required, you may click the "Make Changes". Moreon the bagets correct the information. This will take to bottom of the page to correct the information. This will take to use a lead of the "Lock App" button at the bottom of the page before you can make changes. Once the appropriate changes. How are already created to User ID you will need to click the "Lock App" button at the bottom of the page before you can make changes. How are already created to User ID you will need to click the "Lock App" button at the bottom of the page before you can make changes. Once the appropriate changes in the consume the consume the applicant process.         If direction from       View       Required         Id addication from       View       Required         Id addication from       View       Required         Id addication from       View       Required <t< td=""><td>ients</td><td>An email will be sent to the applic<br/>ID provided to them in the email.</td><td>ant with a link to the website w<br/>They will need to confirm their</td><td>hen you create their User ID. Once t<br/>date of birth and telephone number.</td><td>he applicant is on the website, they will need to enter the User<br/>They will also be required to create and confirm a password.</td></t<> | ients   | An email will be sent to the applic<br>ID provided to them in the email.                                                                                                    | ant with a link to the website w<br>They will need to confirm their                                                                                                    | hen you create their User ID. Once t<br>date of birth and telephone number.                                                                                                | he applicant is on the website, they will need to enter the User<br>They will also be required to create and confirm a password.                                                                                                    |
| If approved for coverage, the User ID and password can be used in the future if the applicant wants to access their policy information online.         Following the registration process, the applicant will be directed to a page to state their consent to sign the application electronically. They should read the consent and click 'T agree'. They will then be redirected to a page with a list of documents to review similar to this page. The applicant will be asked to review these documents in their entrety before signing.         Once all documents have been reviewed (the Status will reflect 'Reviewed'), they will be able to proceed with the electronic signature process by clicking the 'Continue' button at the bottom of their page.         If corrections to any of the documents are required, you may click the "Make Changes" button at the bottom of the page to correct the information. This will liste ye back to this page and click the "Unlock App' button at the bottom of the page to correct the appropriate changes. Fyou have aftered ye reated to user to you will need to click the "Lock App' button at the bottom of the page before you can make changes. Once the appropriate changes has been made, please user to avigate back to this page and click the "Unlock App' button at the bottom of the page to correct the information. This will liste ye the application process. With all the date poulated, to navigate thorough and make the appropriate changes. The application process the use to avigate back to this page and click the "Unlock App for Applicat" button at the pottom to login.         Decoments to be apped type application process. With all the date poulated, to navigate thorough and make the appropriate changes. The application process at the application process.       Statu         Application form       Yew       Registed                                                                                                    |         | If the applicant does not receive t                                                                                                    | the email with the link to the we                                                                                                    | ebsite, please provide the link below t                                                                                                    | to them.                                                                                                    |
| If approved for coverage, the User ID and password can be used in the future if the applicant wants to access their policy information online.         Following the registration process, the applicant will be directed to a page with a list of documents to review similar to this page. The applicant will be asked to review these documents in their entirety before signing.         Once all documents have been reviewed (the Status will reflect "Reviewed"), they will be able to proceed with the electronic signature process by clicking the "Continue" button at the bottom of their page.         If corrections to any of the documents are required, you may click the "Make Changes" button at the bottom of the page to correct the information. This will take y back to the beginning of the application process, with all the data populate through and make the appropriate changes has been made, please sure to navigate back to this page and click the "Unlock App for Applicant" button before instructing the applicant to login.         Nearents to besigned by the appleant       Yere       Required         Application from       Yere       Required         Back Autocitation from       Yere       Required         Countered for the applicant built on differences Supplement policy into a structure on consert.       Statu         Application from       Yere       Required         Application form       Yere       Required         Countered form       Yere       Required         Decomments for the consumer's review. Although no signature is required on thene documents, it is recommended that the consumer revie                                                                                                    |         | Wite // Instituate in a second state                                                                                                    |                                                                                                    |                                                                                                    |                                                                                                    |
| In approved for coverage, the over 10 and password can be used in the applicant wants to access their pointy miormation omine.         Following the registration process, the applicant will be directed to a page with a list of documents to review similar to this pape. The applicant will be asked to review these documents in their entirety before signing.         Once all documents have been reviewed (the Status will reflect "Reviewed"), they will be able to proceed with the electronic signature process by clicking the "Continue" button at the bottom of their page.         If corrections to any of the documents are required, you may click the "Make Changes" button at the bottom of the appleation process, with all the data populated, to navigate through and make the appropriate changes. If you have already created a User 1D you will need to click the "Lock App" button at the bottom of the page before you can make changes. Once the appropriate changes has been made, please sure to navigate back to this page and click "a "Unlock App for Applicant" button before instructing the applicant login.         Docennents to be signed by the applicant       Status         Applicant       Status         Applicant [Earn]       Yeav         Required       Neuronents for the consumer's review. Although no signature is required on these documents, it is recommended that the consumer's review. Although no signature is required on these documents, it is recommended that the consumer's review this information regarding the Medicare Supplement policy they are applying to purchase.         View       Required         Codine of Coverage       View       Required         Codine of Coverage                                                                                                    |         | The second feature at the line                                                                                                    | TD and account on the word                                                                                                    | to the fature of the second country to                                                                                                    |                                                                                                    |
| Following the registration process, the applicant will be directed to a page with a list of documents to review similar to this page. The applicant will be asked to review these documents in their entirety before signing.         Once all documents have been reviewed (the Status will reflect "Reviewed"), they will be able to proceed with the electronic signature process by clicking the "ontinue" button at the bottom of their page.         If corrections to any of the documents are required, you may click the "Make Changes" button at the bottom of the page to correct the information. This will lake y back to the beginning of the application process, with all the data populated, to navigate through and make the appropriate changes. If you have already created a User ID you will need to click the "Lock App" button at the bottom of the page before you can make changes. Once the appropriate changes has been made, please sure to navigate back to this page and click the "Unlock App for Applicant" button before instructing the applicant to login.         Documents to be signed by the updicant       State         Againation       View       Required         Bank Authorization form       View       Required         Bank Authorization form       View       State         Outline of Coverage       View       State         Doutine of the tegelexent policy the updicant's review. Although no signature is required on these documents, it is recommended that the consumer review this information regarding the Medicare Supplement policy they are applying to purchase.         Documents for the upgicant's review       View       Required         Logid                                                                                                    |         | If approved for coverage, the Use                                                                                                    | er ID and password can be used                                                                                                    | In the ruture if the applicant wants to                                                                                                    | b access their policy information online.                                                                                                    |
| Once all documents have been reviewed (the Status will reflect "Reviewed"), they will be able to proceed with the electronic signature process by clicking the "continue" button at the bottom of their page.   If corrections to any of the documents are required, you may click the "Make Changes" button at the bottom of the page to correct the information. This will take you back to the beginning of the application process, with all the data populated, to navigate through and make the appropriate changes. If you have already created a User ID you will need to click the "Lock App" button at the bottom of the page before you can make changes. Once the appropriate changes have been made, please sure to navigate back to this page and click the "Unlock App for Applicant" button before instructing the applicant to login.   Image: Documents low esigned by the applicant Status   Application View   Required Required   Application form View   Required on these documents, it is recommended that the consumer's review. Although no signature is required on these documents, it is recommended that the consumer's review this information regarding the Medicares Supplement policy they are applying to purchase.   Image: Documents for the applicant review Status   Image: Documents for the applicant review Status   Image: Documents for the applicant review Status   Image: Documents for the applicant review Status   Image: Documents for the applicant review Status   Image: Documents for the applicant review Status   Image: Documents for the applicant review Status   Image: Documents for the applicant review Status   Image: Documents for the applicant revie                                                                                                    |         | Following the registration process<br>and click "I agree". They will then<br>documents in their entirety before                                                                                                    | <ul> <li>the applicant will be directed<br/>be redirected to a page with a<br/>e signing.</li> </ul>                                                                    | to a page to state their consent to sig<br>list of documents to review similar to                                                                                          | In the application electronically. They should read the consent<br>this page. The applicant will be asked to review these                                                                                                    |
| If corrections to any of the documents are required, you may click the "Make Changes" button at the bottom of the page to correct the information. This will take you back to the application process, with all the data populate through and make the appropriate changes. If you have already created a user ID you will need to click the "Lock App" button at the bottom of the page before you can make the appropriate changes has been made, please sure to navigate back to this page and click the "Unlock App for Applicant" button before instructing the applicant to login.         Documents to be signed by the applicant       Status         Application       View       Required         Eak Authorization Form       View       Required         We are providing the following documents for the consumer's review. Although no signature is required on these documents, it is recommended that the consumer's review. Although no signature is required on these documents, it is recommended that the consumer's review. Although no signature is required on these documents, it is recommended that the consumer's review. Although no signature is required on these documents, it is recommended that the consumer's review. Although no signature is required on these documents, it is recommended that the consumer's review. Although no signature is required on these documents, it is recommended that the consumer's review. Although no signature is required on the sequence on the sequence on the                                                                                                    |         | Once all documents have been re<br>"Continue" button at the bottom of                                                                                                    | viewed (the Status will reflect "<br>of their page.                                                                                                    | Reviewed"), they will be able to proc                                                                                                    | eed with the electronic signature process by clicking the                                                                                                    |
| Documents to be signed by the applicant       Status         Application       View       Required         Replacement Form       View       Required         Bank Authorization Form       View       Required         We are providing the following documents for the consumer's review. Although no signature is required on these documents, it is recommended that the consumer's review this information regarding the Medicare Supplement policy they are applying to purchase.       Status         Documents for the applicant's review       Status       Required         Quine of Coverage       View       Required         Quine of Coverage       View       Required         Quine of Lowerage       View       Required         Quine of Coverage       View       Required                                                                                                    |         | If corrections to any of the docum<br>back to the beginning of the appli                                                                                                    | nents are required, you may clic<br>ication process, with all the data                                                                                                  | k the "Make Changes" button at the<br>populated, to navigate through and                                                                                                   | bottom of the page to correct the information. This will take you                                                                                                    |
| Application       View       Required         Replacement Form       View       Required         Bank Authorization Form       View       Required         We are providing the following documents for the consumer's review. Although no signature is required on these documents, it is recommended that the consumer's review this information regarding the Medicare Supplement policy they are applying to purchase.         Documents for the applicant's review       Status         Quiline of Coverage       View       Required         Quired issue       View       Required                                                                                                    |         | User ID you will need to click the<br>sure to navigate back to this page                                                                                                    | "Lock App" button at the botton<br>a and click the "Unlock App for a                                                                                                    | n of the page before you can make c<br>Applicant" button before instructing t                                                                                              | make the appropriate changes. If you have already created a<br>hanges. Once the appropriate changes has been made, please l<br>he applicant to login.                                                                                                    |
| Replacement Form View Required   Bank Authorization Form View Required   We are providing the following documents for te-consumer's review. Although no signature is required on these documents, it is recommended that the consumer's review this information regarding the Medicare Supplement policy they are applying to purchase.   Documents for the applicant's review Stats   Quiline of Coverage View   Quiline of Coverage View   Guide to Health Insurance for People with Medicare View   View View                                                                                                    |         | User ID you will need to click the<br>sure to navigate back to this page<br>Documents to be signed by the applicant                                                                                                    | "Lock App" button at the botton<br>e and click the "Unlock App for a<br>t                                                                                               | n of the page before you can make c<br>Applicant" button before instructing t<br>s                                                                                         | make the appropriate changes. It you have already created a<br>hanges. Once the appropriate changes has been made, please I<br>he applicant to login.                                                                                                    |
| Bank Authorization Form View Required     We are providing the following documents for the consumer's review. Although no signature is required on these documents, it is recommended that the consumer's review this information regarding the Medicare Supplement policy they are applying to purchase.   Documents for the applicant's review Status   Quiline of Coverage View   Quide to Health Insurance for People with Medicare View   Quier content is use View                                                                                                    |         | User ID you will need to click the<br>sure to navigate back to this page<br>Documents to be signed by the applicant<br>Application                                                                                                    | "Lock App" button at the botton<br>a and click the "Unlock App for a<br>View                                                                                            | n of the page before you can make c<br>Applicant" button before instructing ti<br>s                                                                                        | make the appropriate changes. If you have already created a<br>hanges. Once the appropriate changes has been made, please l<br>ne applicant to login.<br>tatus<br>equired                                                                                                    |
| We are providing the following documents for the consumer's review. Although no signature is required on these documents, it is recommended that the consumer review this information regarding the Medicare Supplement policy they are applying to purchase.         Documents for the applicant's review       Status         Documents for the applicant's review       View         Qudine of Coverage       View         Quide to Health Insurance for People with Medicare       View         Quaranteed Issue       View                                                                                                    |         | User ID you will need to click the<br>sure to navigate back to this page<br>Documents to be signed by the applicant<br>Application<br>Replacement Form                                                                                                    | "Lock App" button at the botton<br>e and click the "Unlock App for a<br>View<br>View                                                                                    | n of the page before you can make c<br>Applicant" button before instructing ti<br>s                                                                                        | make the appropriate changes. If you have already created a<br>hanges. Once the appropriate changes has been made, please h<br>e applicant to login.<br>tatus<br>equired                                                                                                    |
| Documents for the applicant's review     Status       Outline of Coverage     View       Guide to Health Insurance for People with Medicare     View       Guaranteed Issue     View                                                                                                    |         | User ID you will need to click the<br>sure to navigate back to this page<br>Documents to be signed by the applicant<br>Application<br>Replacement Form<br>Bank Authorization Form                                                                                                    | "Lock App" button at the botton<br>a and click the "Unlock App for a<br>View<br>View<br>View                                                                            | n of the page before you can make c<br>Applicant" button before instructing ti<br>s                                                                                        | make the appropriate changes. In you have already created a<br>hanges. Once the appropriate changes has been made, please l<br>ne applicant to login.<br>tatus<br>equired<br>equired<br>equired                                                                                                    |
| Duttine of Coverage     View     Required       Guide to Health Insurance for People with Medicare     View       Quaranteed Issue     View                                                                                                    |         | User ID you will need to click the<br>sure to navigate back to this page<br>Documents to be signed by the applicant<br>Application<br>Replacement Form<br>Bank Authorization Form<br>We are providing the following do<br>review this information regarding                                                                                                    | "Lock App" button at the botton<br>a and click the "Unlock App for a<br>View<br>View<br>View<br>the Medicare Supplement polic                                           | n of the page before you can make c<br>Applicant" button before instructing ti<br>s<br>riew. Although no signature is require<br>y they are applying to purchase.          | Index the appropriate changes. If you have already created a<br>hanges. Once the appropriate changes has been made, please h<br>e applicant to login.<br>tatus<br>squired<br>equired<br>equired<br>et do these documents, it is recommended that the consumer                                                                                                    |
| Guide to Health Insurance for People with Medicare     View       Guaranteed Issue     View                                                                                                    |         | User ID you will need to click the<br>sure to navigate back to this page<br>Documents to be signed by the applicant<br>Application<br>Replacement Form<br>Bank Authorization Form<br>We are providing the following do<br>review this information regarding<br>Documents for the applicant's review                                                                                         | "Lock App" button at the botton<br>a and click the "Unlock App for a<br>View<br>View<br>View<br>cuments for the consumer's re<br>the Medicare Supplement polic          | n of the page before you can make c<br>Applicant" button before instructing ti<br>s<br>view. Although no signature is require<br>y they are applying to purchase.<br>s     | Index the appropriate changes. If you have already created a hanges. Once the appropriate changes has been made, please is ne applicant to login. tatus equired equired eduired eduire |
| Guaranteed Issue View                                                                                                    |         | User ID you will need to click the<br>sure to navigate back to this page<br>Documents to be signed by the applicant<br>Application<br>Replacement Form<br>Bank Authorization Form<br>We are providing the following do<br>review this information regarding<br>Documents for the applicant's review<br>Outline of Coverage                                                                  | "Lock App" button at the botton<br>a and click the "Unlock App for a<br>View<br>View<br>View<br>Cuments for the consumer's ret<br>the Medicare Supplement polic         | n of the page before you can make c<br>Applicant" button before instructing ti<br>s<br>f<br>wew. Although no signature is require<br>y they are applying to purchase.<br>s | Index the appropriate changes. If you have already created a hanges. Once the appropriate changes has been made, please be applicant to login. tatus equired equired equired tatus equired tatus equired equired                                                                                                    |
|                                                                                                    |         | User ID you will need to click the<br>sure to navigate back to this page<br>Documents to be signed by the applicant<br>Application<br>Replacement Form<br>Bank Authorization Form<br>We are providing the following do<br>review this information regarding<br>Documents for the applicant's review<br>Outline of Coverage<br>Guide to Health Insurance for People with                     | "Lock App" button at the botton<br>a and click the "Unlock App for a<br>View<br>View<br>View<br>cuments for the consumer's ret<br>the Medicare Supplement polic<br>View | n of the page before you can make c<br>Applicant" button before instructing ti<br>s<br>riew. Although no signature is require<br>y they are applying to purchase.<br>s     | Index the appropriate changes. If you have already created a hanges. Once the appropriate changes has been made, please here applicant to login. tatus equired equired equired tatus equired tatus equired                                                                                                    |
|                                                                                                    |         | User ID you will need to click the<br>sure to navigate back to this page<br>Documents to be signed by the applicant<br>Application<br>Replacement Form<br>Bank Authorization Form<br>We are providing the following do<br>review this information regarding<br>Documents for the applicant's review<br>Outline of Coverage<br>Guide to Health Insurance for People with<br>Giaranteed Issue | "Lock App" button at the botton a and click the "Unlock App for a  View View View Cuments for the consumer's ret the Medicare Supplement polic View Medicare View View  | n of the page before you can make c<br>Applicant" button before instructing ti                                                                                             | Index the appropriate changes. It you have already created a hanges. Once the appropriate changes has been made, please is ne applicant to login. tatus equired equired equired tatus equired equired                                                                                                    |

Once the email has been sent to the applicant with his/her user ID, the agent can print out the unsigned forms for his/her files by selecting the "view" button. Once the agent leaves this page, the documents/forms will no longer be available for the agent to view/print.

## Making changes to an application before the user ID is sent

| Application Entry In Progress  Application Entry In Progress   | Agent Menu X        | Need Assistance? 1-855-664-55                                                                                                    |
|----------------------------------------------------------------------------------------------------|---------------------|----------------------------------------------------------------------------------------------------|
| hind Medical Concernes in the Automation of the Base in the State in the State in t | rantee Issue        | Application Entry In Progress                                                                                                    |
| AperLin CANCEL DUDDI CRAVE. DUDDI CRAVES   Agert's humber: Agert's humber: Add.08880101 Pennum: 1,26.00 Eddenbe table: 100/1/2018 Sate 1A Penn: STANDADAD G     Viou may be eligible for a poil wight information   Workmann To qualify for the Household Baccount, the applicant must meet one of the following statements:   To qualify for the Household Baccount, the applicant must meet one of the following statements:   To qualify for the Household Baccount, the applicant must meet one of the following statements:   To qualify for the Household Baccount, the applicant must meet one of the following information as it pertains to the member of your household.   Sporae or Additional Resident Name:   If you made a selection above, please fill out the following information as it pertains to the member of your household.   Sporae or Additional Resident Name:   If you made a selection above, please fill out the following information as it pertains to the member of your household.   Sporae or Additional Resident Name:   If you made a selection above, please fill out the following information as it pertains to the member of your household.   Sporae or Additional Resident Name:   If you made a selection above, please fill out the following information as it pertains to the member of your household.   Sporae or Additional Resident Name:   If you made a selection above, please fill out the following information as it pertains to the member of your household.   Sporae or Additional Resident Name:   If you made a selection above, please fill out the following information as it pertains to the member of your household.   Sporae or Additional Re                                                                                                    | alth and Medical    |                                                                                                    |
| Agend Number: VEX.08889101       Premum 1/263.00       Effective Date: 1/0/1/2018       State PA       Pain: STANDARD G                                                                                                    | placement           | APPLICANT S NAME. DODDI GRAVES                                                                                                    |
| Intercent of the case of the case of the ca            | Ag usehold Discount | nt's Number: 04CL088880101 Premium: 1,763.00 Effective Date: 10/01/2018 State: PA Plan: STANDARD G                                                                                                    |
| Certification       You may be digible for a policy with a lower permitam mate backed on your answers to the following statements:         To qualify for the Household discount, the applicant must meet one of the following criteria below. Piesae select the bow wich applice.       In currently mainted and reiding with my spoate named below.         In a notarrently mainted and reiding with my spoate named below.       In currently mainted and reiding with my spoate named below.         In a notarrently mainted and reiding with my spoate named below.       In currently mainted and reiding with my spoate named below.         In a notarrently mainted and reiding with my spoate named below.       In currently mainted and reiding with my spoate named below.         In a notarrently mainted and reiding with my spoate named below.       In currently mainted and reiding with my spoate named below.         In a notarrently mainted and reiding with my spoate named below.       In currently mainted and reiding with my spoate named below.         In you made a selection above, please fill out the following information as it pertains to the member of your household.       Spoate or Additional Resident Name:         In you made a selection above, please fill out the following information as it pertains to the member of your household.       Spoate or Additional Resident Name:         City       In currently mainted and resident Mamber       In current Matter and the select one         State       Select One       In current Mamber       In current Matter and the select one         Date of Bi                                                                                                    | ent                 | Household Premium Discount Information                                                                                                    |
| p Options <ul> <li>and currently manifed and residing with my spouse named below.</li> <li>I and currently manifed and residing with my spouse named below.</li> <li>I and currently manifed and residing with my spouse named below.</li> <li>I and currently manifed and residing with my spouse named below.</li> <li>I and currently manifed and residing with my spouse named below.</li> <li>I and currently manifed and residing with my spouse named below.</li> <li>I and currently manifed and residing with my spouse named below.</li> <li>I and currently manifed and residing with my spouse named below.</li> <li>I and currently manifed and residing with my spouse named below.</li> <li>I and currently manifed and resident with my spouse named below.</li> <li>I and currently manifed and resident with my spouse named below.</li> <li>I and currently manifed and resident name:</li></ul>                                                                                                    | Certification       | You may be eligible for a policy with a lower premium rate based on your answers to the following statements:                                                                                                    |
| A determine the control of the above     A determine the per resonance determine the leve.     A non-correctly married and reaking with my spouse named below.     A non-correctly married and reaking with my spouse named below.     A non-correctly married and reaking with my spouse named below.     A non-correctly married and reaking with my spouse named below.     A non-correctly married and reaking with my spouse named below.     A non-correctly married and reaking with my spouse named below.     A non-correctly married and reaking with my spouse named below.     A non-correctly married and reaking with my spouse named below.     A non-correctly married and reaking with my spouse named below.     A non-correctly married and reaking with my spouse named below.     A non-correctly married and reaking married helow for at least the last 12 months who has an existing Medicare supplement policy, or is applying for such a policy, with CSI     Besident Address     City     City     State     Select One     Zip Code     Last Four Digits of Social Security Number     Last Four Digits of Social Security Number     Date of Birth (mm/dJ)yyy)     Last     Date of Birth (mm/dJ)yyy)     Last                                                                                                    | a Ontions           | To qualify for the Household discount, the applicant must meet one of the following criteria below. Please<br>select the box which applies:                                                                                                    |
| If you made a selection above, please fill out the following information as it pertains to the member of your household.  Spouse or Additional Resident Name:  Medicare Supplement Policy Number (/fnousehold member has an existing policy) Resident Address City City City City City City City City                                                                                                    | sw Documents        | <ul> <li>I am currently married and residing with my spouse named below.</li> <li>I have been residing with the person named below for at least the last 12 months who has an existing Medicare supplement policy, or is applying for such a policy, with CSI Life Insurance Company.</li> <li>None of the above</li> </ul>                                                                                                    |
| Spouse or Additional Resident Name:   Medicare Supplement Policy Number (if household member has an existing policy)   Resident Address   City   State   State   State   J2p Code   Last Four Digits of Social Security Number   Last Four Digits of Social Security Number   Date of Birth (mm/dd/yyyy)                                                                                                    |                     | If you made a selection above, please fill out the following information as it pertains to the member of your household.                                                                                                    |
| Medicare Supplement Policy Number (# household member has an existing policy)   Resident Address   City   City   State   State   Selet One   Zip Oode   Last Four Digits of Social Security Number   Date of Birth (mm/dd/yyyy)                                                                                                    |                     | Spouse or Additional Resident Name:                                                                                                    |
| Medicare Supplement Policy Number (#household member has an existing policy)     Resident Address   City   City   State   Select One     Zip Code   Last Four Digits of Social Security Number   Date of Birth (mm/dd/yyyy)                                                                                                    |                     |                                                                                                    |
| Resident Address Resident Address Resident Addres Resident Address Resident Address Resident Address Residen |                     | Medicare Supplement Policy Number (if household member has an existing policy)                                                                                                    |
| City City City State Select One Zip Code Last Four Digits of Social Security Number Date of Birth (mm/dd/yyyy) J                                                                                                    |                     | Resident Address                                                                                                    |
| State Select One Zip Code Last Four Digits of Social Security Number Date of Birth (mm/dd/yyy)                                                                                                    |                     |                                                                                                    |
| State Select One Select One Selec |                     |                                                                                                    |
| Select One                                                                                                    |                     | State                                                                                                    |
| Zip Code  Last Four Digits of Social Security Number  Date of Birth (mm/dd/yyyy)  -/ Relationship to Annicant                                                                                                    |                     | Select One 🗸                                                                                                    |
| Last Four Digits of Social Security Number  Last Four Digits of Social Security Number  Date of Birth (mm/dd/yyyy)                                                                                                    |                     | Zip Code                                                                                                    |
| Date of Birth (mm/dd/yyyy)          Belationshin to Applicant                                                                                                    |                     | Last Four Digits of Social Security Number                                                                                                    |
| Date of Birth (mm/dd/yyy)                                                                                                    |                     |                                                                                                    |
| Relationship to Applicant                                                                                                    |                     | Date of Birth (mm/dd/yyyy)                                                                                                    |
| Relationship to reprivati                                                                                                    |                     | Relationship to Applicant                                                                                                    |
|                                                                                                    |                     |                                                                                                    |
|                                                                                                    |                     |                                                                                                    |
|                                                                                                    |                     | The Save & Main Menu Save & Main Menu Save |
| Image: Save & Main Menu     Image: Document Upload     < Back     Continue >                                                                                                    |                     |                                                                                                    |

/ All of the screens during the agent's data entry process have a back button to return to the previous screens if an error is made.

|                                                                                                    | waiting for application to be signed by the applicant                                                                                                    |
|----------------------------------------------------------------------------------------------------|----------------------------------------------------------------------------------------------------|
|                                                                                                    | APPLICANT'S NAME: BOBBI GRAVES                                                                                                    |
| Agent's Number: 04CL088880101                                                                                                    | Premium: 1,763.00 Effective Date: 10/01/2018 State: PA Plan: STANDARD G                                                                                                    |
| This application has been assigned to BOBBI GRAVES an                                                                                                    | nd the login BOBBIGRAVES@YAHOD COM was created for the applicant. Re-Send Email                                                                                                    |
| You have indicated that the applicant<br>The information that you have provid                                                                                                    | : has opted for the electronic process. If this was done in error please click Make Changes to opt out of the electronic process.<br>Ied has been placed into the application for insurance and other required forms below. The same documents that are available i                                                                                                    |
| the applicant are available below for review.                                                                                                    | your records or to assist with any questions. Once the documents have been signed they will no longer be available for your                                                                                                    |
| An email will be sent to the applicant ID provided to them in the email. The                                                                                                    | with a link to the website when you create their User ID. Once the applicant is on the website, they will need to enter the User<br>ey will need to confirm their date of birth and telephone number. They will also be required to create and confirm a password.                                                                                                    |
| If the applicant does not receive the                                                                                                    | email with the link to the website, please provide the link below to them.                                                                                                    |
| Wite // finit-out, incudnity-constraittie                                                                                                    |                                                                                                    |
| If approved for coverage, the User ID                                                                                                    | ) and password can be used in the future if the applicant wants to access their policy information online.                                                                                                    |
| Following the registration process, th<br>and click "I agree". They will then be<br>documents in their entirety before sig                                                                                                    | e applicant will be directed to a page to state their consent to sign the application electronically. They should read the consent<br>redirected to a page with a list of documents to review similar to this page. The applicant will be asked to review these<br>gning.                                                                                                    |
| Once all documents have been review<br>"Continue" button at the bottom of th                                                                                                    | wed (the Status will reflect "Reviewed"), they will be able to proceed with the electronic signature process by clicking the neir page.                                                                                                    |
|                                                                                                    |                                                                                                    |
| If corrections to any of the document<br>back to the beginning of the applicati<br>User ID you will need to click the "Lo<br>sure to navigate back to this page an                                                                                                    | is are required, you may click the "Make Changes" button at the bottom of the page to correct the information. This will take yc<br>ion process, with all the data populated, to navigate through and make the appropriate changes. If you have already created a<br>ck App" button at the bottom of the page before you can make changes. Once the appropriate changes has been made, please<br>id click the "Unlock App for Applicant" button before instructing the applicant to login.                                                                                                    |
| If corrections to any of the document<br>back to the beginning of the applicati<br>User ID you will need to click the "Lo<br>sure to navigate back to this page an<br>Documents to be signed by the applicant                                                                                                    | its are required, you may click the "Make Changes" button at the bottom of the page to correct the information. This will take yo<br>ion process, with all the data populated, to navigate through and make the appropriate changes. If you have already created a<br>ck App" button at the bottom of the page before you can make changes. Once the appropriate changes has been made, please<br>id click the "Unlock App for Applicant" button before instructing the applicant to login.<br>Status                                                                                                    |
| If corrections to any of the document<br>back to the beginning of the applicati<br>User ID you will need to click the "Lo<br>sure to navigate back to this page an<br>Documents to be signed by the applicant<br>Application                                                                                                    | is are required, you may click the "Make Changes" button at the bottom of the page to correct the information. This will take yo<br>ton process, with all the data populated, to navigate through and make the appropriate changes. If you have already created a<br>ck App" button at the bottom of the page before you can make changes. Once the appropriate changes has been made, please<br>id click the "Unlock App for Applicant" button before instructing the applicant to login.<br>Status<br>View Required                                                                                                    |
| If corrections to any of the document<br>back to the beginning of the applicati<br>User ID you will need to click the "Lo<br>sure to navigate back to this page an<br>Documents to be signed by the applicant<br>Application<br>Replacement Form                                                                                                    | is are required, you may click the "Make Changes" button at the bottom of the page to correct the information. This will take yo<br>ton process, with all the data populated, to navigate through and make the appropriate changes. If you have already created a<br>ck App" button at the bottom of the page before you can make changes. Once the appropriate changes has been made, please<br>id click the "Unlock App for Applicant" button before instructing the applicant to login.<br>Status View Required View Required                                                                                                    |
| If corrections to any of the document<br>back to the beginning of the applicat<br>User ID you will need to click the "Lo<br>sure to navigate back to this page an<br>Documents to be signed by the applicant<br>Application<br>Replacement Form                                                                                                    | is are required, you may click the "Make Changes" button at the bottom of the page to correct the information. This will take yi<br>ion process, with all the data populated, to navigate through and make the appropriate changes. If you have already created a<br>ck App" button at the bottom of the page before you can make changes. Once the appropriate changes has been made, please<br>id click the "Unlock App for Applicant" button before instructing the applicant to login.<br>Status View Required View Required View Required                                                                                                    |
| If corrections to any of the document<br>back to the beginning of the applicati<br>User ID you will need to click the "Lo<br>sure to navigate back to this page an<br>Documents to be signed by the applicant<br>Application<br>Replacement Form<br>Bank Authorization Form                                                                                                    | is are required, you may click the "Make Changes" button at the bottom of the page to correct the information. This will take yi<br>ion process, with all the data populated, to navigate through and make the appropriate changes. If you have already created a<br>ck App" button at the bottom of the page before you can make changes. Once the appropriate changes has been made, please<br>id click the "Unlock App for Applicant" button before instructing the applicant to login.<br>Status View Required View Required View Required                                                                                                    |
| If corrections to any of the document<br>back to the beginning of the applicati<br>User ID you will need to click the "Lo<br>sure to navigate back to this page an<br>Documents to be signed by the applicant<br>Application<br>Replacement Form<br>Bank Authorization Form<br>We are providing the following docum<br>review this information regarding the                                                                                                    | is are required, you may click the "Make Changes" button at the bottom of the page to correct the information. This will take yi<br>ton process, with all the data populated, to navigate through and make the appropriate changes. If you have already created a<br>ck App ' button at the bottom of the page before you can make changes. Once the appropriate changes has been made, please<br>id click the "Unlock App for Applicant" button before instructing the applicant to login.<br>Status          View       Required         View       Required         view       Required         nents for the consumer's review. Although no signature is required on these documents, it is recommended that the consumer<br>Medicare Supplement policy they are applying to purchase.                                                                                                    |
| If corrections to any of the document<br>back to the beginning of the applicati<br>User ID you will need to click the "Lo<br>sure to navigate back to this page an<br>Documents to be signed by the applicant<br>Application<br>Replacement Form<br>Bank Authorization Form<br>We are providing the following docum<br>review this information regarding the<br>Documents for the applicant's review                                                                                                    | is are required, you may click the "Make Changes" button at the bottom of the page to correct the information. This will take yo<br>ton process, with all the data populated, to navigate through and make the appropriate changes. If you have already created a<br>ck App" button at the bottom of the page before you can make changes. Once the appropriate changes has been made, please<br>id click the "Unlock App for Applicant" button before instructing the applicant to login.<br><b>Status</b><br>View Required<br>View Required<br>to view Required<br>to the consumer's review. Although no signature is required on these documents, it is recommended that the consumer<br>Medicare Supplement policy they are applying to purchase.                                                                                                    |
| If corrections to any of the document<br>back to the beginning of the applicati<br>User ID you will need to click the "Lo<br>sure to navigate back to this page an<br>Documents to be signed by the applicant<br>Application<br>Replacement Form<br>Bank Authorization Form<br>We are providing the following docum<br>review this information regarding the<br>Documents for the applicant's review<br>Qutline of Coverage                                                                                    | is are required, you may click the "Make Changes" button at the bottom of the page to correct the information. This will take yo ton process, with all the data populated, to navigate through and make the appropriate changes. If you have already created a ck App" button at the bottom of the page before you can make changes. Once the appropriate changes has been made, please id click the "Unlock App for Applicant" button before instructing the applicant to login.          Status         View       Required         View       Required         view       Required         view       Required         view       Status                                                                                                    |
| If corrections to any of the document<br>back to the beginning of the applicat<br>User ID you will need to click the "Lo<br>sure to navigate back to this page an<br><b>Documents to be signed by the applicant</b><br>Application<br>Replacement Form<br>Bank Authorization Form<br>We are providing the following docum<br>review this information regarding the<br><b>Documents for the applicant's review</b><br>Outline of Coverage<br>Guide to Health Insurance for People with Med                      | is are required, you may click the "Make Changes" button at the bottom of the page to correct the information. This will take y ion process, with all the data populated, to navigate through and make the appropriate changes. If you have already created a ck App" button at the bottom of the page before you can make changes. Once the appropriate changes has been made, please d click the "Unlock App for Applicant" button before instructing the applicant to login.           Status           View         Required           View         Required           View         Required           Nedicare Supplement policy they are applying to purchase.         Status                                                                                                    |
| If corrections to any of the document<br>back to the beginning of the applicati<br>User ID you will need to click the "Lo<br>sure to navigate back to this page an<br><b>Documents to be signed by the applicant</b><br>Application<br>Bank Authorization Form<br>We are providing the following docum<br>review this information regarding the<br><b>Documents for the applicant's review</b><br>Outline of Coverage<br>Guide to Health Insurance for People with Med                                         | is are required, you may click the "Make Changes" button at the bottom of the page to correct the information. This will take y ton process, with all the data populated, to navigate through and make the appropriate changes. If you have already created a ck App" button at the bottom of the page before you can make changes. Once the appropriate changes has been made, please id click the "Unlock App for Applicant" button before instructing the applicant to login.           Status         Status           View         Required           View         Required           View         Required           View         Required           View         Required           View         Required           View         Required           View         Required           View         Required           View         Required                                                                                                    |
| If corrections to any of the document<br>back to the beginning of the applicati<br>User ID you will need to click the "Lo<br>sure to navigate back to this page an<br>Documents to be signed by the applicant<br>Application<br>Replacement Form<br>Bank Authorization Form<br>We are providing the following docum<br>review this information regarding the<br>Documents for the applicant's review<br>Outline of Coverage<br>Guide to Health Insurance for People with Med<br>Guaranteed Issue               | is are required, you may click the "Make Changes" button at the bottom of the page to correct the information. This will take yi ton process, with all the data populated, to navigate through and make the appropriate changes. If you have already created a ck App" button at the bottom of the page before you can make changes. Once the appropriate changes has been made, please id click the "Unlock App for Applicant" button before instructing the applicant to login.                                                                                                    |
| If corrections to any of the document<br>back to the beginning of the applicati<br>User ID you will need to click the "Lo<br>sure to navigate back to this page an<br><b>Documents to be signed by the applicant</b><br>Application<br>Replacement Form<br>Bank Authorization Form<br>We are providing the following docum<br>review this information regarding the<br><b>Documents for the applicant's review</b><br>Outline of Coverage<br>Guide to Health Insurance for People with Med<br>Guaranteed Issue | Is are required, you may click the "Make Changes" button at the bottom of the page to correct the information. This will take yo ton process, with all the data populated, to navigate through and make the appropriate changes. If you have already created a ck App" button at the bottom of the page before you can make changes. Once the appropriate changes has been made, please d click the "Unlock App for Applicant" button before instructing the applicant to login.  Status  View  Required  View  Required  View  Required  View  Required  View  Required  View  Required  View  Required  View  CView  Required  View  CView  CView  CView  CView  CVIEW  CVIEW  CVI |

The agent can also make changes by selecting this button.

# Making changes to an application after the user ID has been sent

| Agent Menu X        |                                                                                                    | Need Assistance? 1-855-664-5517                                                                                                    |
|---------------------|----------------------------------------------------------------------------------------------------|----------------------------------------------------------------------------------------------------|
| Coverage            | A letter iter, inter                                                                                                    |                                                                                                    |
| Guarantee Issue     | Waiting for applicat                                                                                                    | ion to be signed by the applicant                                                                                                    |
| Health and Medical  | APPLICANT'S                                                                                                    | NAME: BOBBI GRAVES                                                                                                    |
| Replacement         | Agent's Number: 04CL088880101 Premium: 1,763.00 Effective                                                                                                    | e Date: 10/01/2018 State: PA Plan: STANDARD G                                                                                                    |
| Household Discount  | This application has been assigned to BOBBI GRAVES and the login BOBBIGRAVES@YAHOO.COM was created for the                                                                                                    | e applicant, Re-Send Email                                                                                                    |
| Payment             | You have indicated that the applicant has opted for the electronic process. If                                                                                                    | this was done in error please click Make Changes to opt out of the electronic process.                                                                                                    |
| Agent Certification | The information that you have provided has been placed into the application<br>the applicant are available below for your records or to assist with any quest                                                                                                    | for insurance and other required forms below. The same documents that are available to<br>ions. Once the documents have been signed they will no longer be available for your                                                                                                    |
| igning Options      | review.                                                                                                    |                                                                                                    |
| eview Documents     | An email will be sent to the applicant with a link to the website when you cree<br>ID provided to them in the email. They will need to confirm their date of birt                                                                                                    | ate their User ID. Once the applicant is on the website, they will need to enter the User<br>n and telephone number. They will also be required to create and confirm a password.                                                                                                    |
|                     | If the applicant does not receive the email with the link to the website, pleas                                                                                                    | e provide the link below to them.                                                                                                    |
|                     | When // Floods and , inconfiguration count / with the                                                                                                    |                                                                                                    |
|                     | If approved for coverage, the User ID and password can be used in the futur                                                                                                    | e if the applicant wants to access their policy information online.                                                                                                    |
|                     | Following the registration process, the applicant will be directed to a page to<br>and click "I agree". They will then be redirected to a page with a list of docu<br>documents in their entirety before signing.                                                                                                    | state their consent to sign the application electronically. They should read the consent<br>nents to review similar to this page. The applicant will be asked to review these                                                                                                    |
|                     | Once all documents have been reviewed (the Status will reflect "Reviewed"),<br>"Continue" button at the bottom of their page.                                                                                                    | they will be able to proceed with the electronic signature process by clicking the                                                                                                    |
|                     | If corrections to any of the documents are required, you may click the "Make<br>back to the beginning of the application process, with all the data populated,<br>User ID you will need to click the "Lock App" button at the bottom of the pag<br>sure to navigate back to this page and click the "Unlock App for Applicant" b | Changes" button at the bottom of the page to correct the information. This will take you<br>to navigate through and make the appropriate changes. If you have already created a<br>e before you can make changes. Once the appropriate changes has been made, please be<br>atton before instructing the applicant to login. |
|                     | Documents to be signed by the applicant                                                                                                    | Status                                                                                                    |
|                     | Application View                                                                                                    | Required                                                                                                    |
|                     | Replacement Form View                                                                                                    | Required                                                                                                    |
|                     | Bank Authorization Form View                                                                                                    | Required                                                                                                    |
|                     | We are providing the following documents for the consumer's review. Althou review this information regarding the Medicare Supplement policy they are a                                                                                                    | gh no signature is required on these documents, it is recommended that the consumer pplying to purchase.                                                                                                    |
|                     | Documents for the applicant's review                                                                                                    | Status                                                                                                    |
|                     | Outline of Coverage View                                                                                                    | Required                                                                                                    |
|                     | Suide to Health Insurance for People with Medicare View                                                                                                    |                                                                                                    |
|                     | Guaranteed issue View                                                                                                    |                                                                                                    |
|                     | A Save & Main Menu <b>2</b> Document Upload                                                                                                    | C Make Changes                                                                                                    |
|                     |                                                                                                    | Ødigicert<br>ryscue û                                                                                                    |

## Re-send Email

| Agent Menu X         |                                                                                                    | Need Assistance? 1-855-664-5517                                                                                                    |  |  |  |  |
|----------------------|----------------------------------------------------------------------------------------------------|----------------------------------------------------------------------------------------------------|--|--|--|--|
| ✓ Guarantee Issue    | Waiting for application                                                                                                    | to be signed by the applicant                                                                                                    |  |  |  |  |
| Health and Medical   |                                                                                                    |                                                                                                    |  |  |  |  |
| Replacement          | Anen's Number: 04/21 088880101 Dramium: 1.763.00 Effective Dat                                                                                                    |                                                                                                    |  |  |  |  |
| / Household Discount | The section is the base sectors to BOBU REALFS and the leafs ROBURD ALLS VALUE REALFS of the sector of the sector |                                                                                                    |  |  |  |  |
| Payment              | You have indicated that the applicant has opted for the electronic process. It this                                                                                                    | s was done in error please click Make Changes to opt out of the electronic process.                                                                                                    |  |  |  |  |
| Agent Certification  | The information that you have provided has been placed into the application for                                                                                                    | insurance and other required forms below. The same documents that are available to                                                                                                    |  |  |  |  |
| gning Options        | review.                                                                                                    | . Once the documents have been signed they will no longer be available for your                                                                                                    |  |  |  |  |
| eview Documents      | An email will be sent to the applicant with a link to the website when you create<br>ID provided to them in the email. They will need to confirm their date of birth an                                                                                                    | their User ID. Once the applicant is on the website, they will need to enter the User<br>d telephone number. They will also be required to create and confirm a password.                                                                                                    |  |  |  |  |
|                      | If the applicant does not receive the email with the link to the website, please pr                                                                                                    | ovide the link below to them.                                                                                                    |  |  |  |  |
|                      | Wige///Wasticasiticianalinity.com/califila                                                                                                    |                                                                                                    |  |  |  |  |
|                      | If approved for coverage, the User ID and password can be used in the future if the applicant wants to access their policy information online.                                                                                                    |                                                                                                    |  |  |  |  |
|                      | Following the registration process, the applicant will be directed to a page to stal<br>and click "I agree". They will then be redirected to a page with a list of documen<br>documents in their entirety before signing.                                                                                                    | te their consent to sign the application electronically. They should read the consent<br>ts to review similar to this page. The applicant will be asked to review these                                                                                                    |  |  |  |  |
|                      | Once all documents have been reviewed (the Status will reflect "Reviewed"), the<br>"Continue" button at the bottom of their page.                                                                                                    | y will be able to proceed with the electronic signature process by clicking the                                                                                                    |  |  |  |  |
|                      | If corrections to any of the documents are required, you may click the "Make Ch-<br>back to the beginning of the application process, with all the data populated, to r<br>User ID you will need to click the "Lock App" button at the bottom of the page be<br>sure to navigate back to this page and click the "Unlock App for Applicant" butto                                                                                                    | anges" button at the bottom of the page to correct the information. This will take you<br>navigate through and make the appropriate changes. If you have already created a<br>efore you can make changes. Once the appropriate changes has been made, please be<br>n before instructing the applicant to login. |  |  |  |  |
|                      | Documents to be signed by the applicant                                                                                                    | Status                                                                                                    |  |  |  |  |
|                      | Application                                                                                                    | Required                                                                                                    |  |  |  |  |
|                      | Replacement Form View                                                                                                    | Required                                                                                                    |  |  |  |  |
|                      | Bank Authorization Form View                                                                                                    | Required                                                                                                    |  |  |  |  |
|                      | We are providing the following documents for the consumer's review. Although n<br>review this information regarding the Medicare Supplement policy they are apply                                                                                                    | o signature is required on these documents, it is recommended that the consumer<br>ing to purchase.                                                                                                    |  |  |  |  |
|                      | Documents for the applicant's review                                                                                                    | Status                                                                                                    |  |  |  |  |
|                      | Outline of Coverage View                                                                                                    | Required                                                                                                    |  |  |  |  |
|                      | Guide to Health Insurance for People with Medicare                                                                                                    |                                                                                                    |  |  |  |  |
|                      |                                                                                                    |                                                                                                    |  |  |  |  |
|                      | Guaranteed Issue View                                                                                                    |                                                                                                    |  |  |  |  |
|                      | ♣ Save & Main Menu 🌲 Document Upload                                                                                                    | C Make Changes                                                                                                    |  |  |  |  |
|                      |                                                                                                    |                                                                                                    |  |  |  |  |
|                      | ຉ                                                                                                    | idigicent                                                                                                    |  |  |  |  |

The agent is able to re-send the email to the applicant by selecting this button. —

## Applicant's screens

Below are the screens the applicant may encounter should an agent need to assist with navigation.

The applicant will receive the following email:

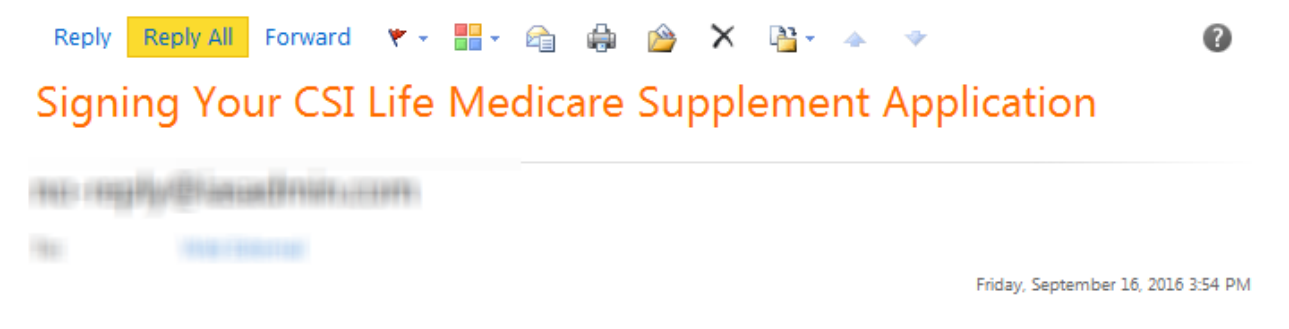

Thank you for taking the time to register with CSI Life and apply for one of our Medicare Supplement policies with your agent Ben Agentperson. You have selected to electronically sign your documents. Please use the link below to log into our website and sign your application documents / paperwork.

Please click on the link below or copy and paste it into your browser to go to the CSI Life Online Application Website:

| www.considermyapp.com/csilife                            |
|----------------------------------------------------------|
| Your User Login is: shirleygrover                        |
| Thank You,<br>CSI Life                                   |
|                                                          |
| This is the user ID the agent created for the applicant. |

To go directly to our website the applicant should click on the blue link.

| CSS1<br>Berkahia Hesthaway Company          |                        |
|---------------------------------------------|------------------------|
|                                             |                        |
| Please enter your User ID                   |                        |
| User ID or Policy Number:                   |                        |
|                                             |                        |
| Copyright © 2009-2018. All Rights Reserved. |                        |
|                                             | ABOUT SSL CERTIFICATES |

The applicant will need to enter the user ID created by the agent.

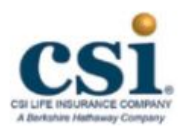

### Please complete the fields below and click the continue button.

| User ID or Policy Number:                                   | bobbigraves@yahoo.com                                                                                                    |
|-------------------------------------------------------------|----------------------------------------------------------------------------------------------------|
| DOB:<br>Telephone Number:                                   | Please enter a Date of Birth                                                                                                    |
| <b>Create a Password:</b><br>Password:<br>Confirm Password: | Your password may include a combination of letters, numbers and<br>symbols.<br>Password must be 8 - 12 characters long.<br>Continue |
| Copyright © 2009-2018. All Rights Re                        | erved.                                                                                                    |

The applicant will need to enter the date of birth and phone number entered on the application. The applicant will need to create his/her own unique password that is between 8-12 characters long. The password may contain letters, numbers and symbols – please keep in mind the password is Case Sensitive.

If the applicant receives an error on this page there are 3 things that the agent can check to assist them:

- 1. Are they entering the user ID as it appears in their email
- 2. Verify the Date of Birth and Phone Number. The application may need to be corrected if either was incorrectly entered on the application
- 3. Remind the applicant that his/her password is case sensitive

Once assigned, the user ID cannot be changed. However, if the agent has recorded the applicant's date of birth or phone incorrectly, the agent can log back in, select the lock app button, and make any necessary changes.

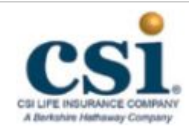

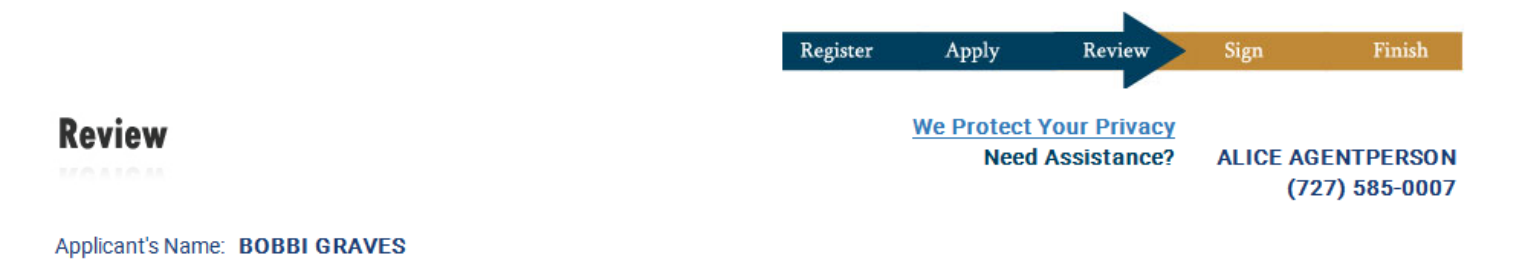

Consent to do Business with CSI Life Insurance Company Electronically

Before this transaction can be completed electronically, it is important that you understand your rights and responsibilities. Please read the following information and confirm your consent below.

- 1. Conducting this transaction electronically requires your consent. Your consent will only apply to your online transactions relating to this
  application for insurance.
- 2. Conducting this transaction electronically is an option to do business with CSI Life Insurance Company. You can revert to the traditional
  paper-based process by opting out below.
- 3. If you require paper copies of your signed documents, you can download them from our website. Adobe Reader is required to view or print the documents. To obtain Adobe Reader, <u>Click here.</u>

Please click the "I Agree" button below if you would like to continue this transaction electronically.

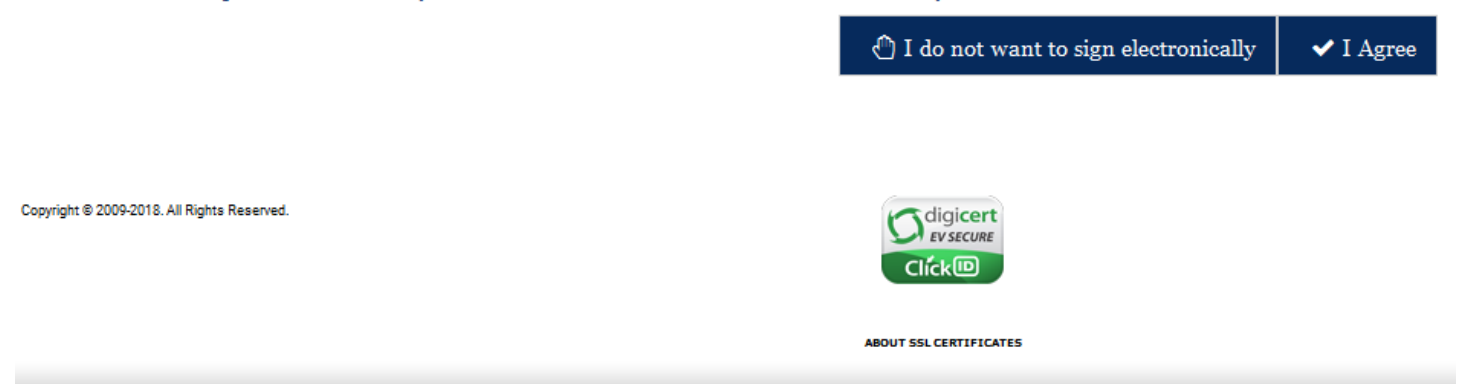

Once the applicant has successfully logged in to the on-line application, the first screen displayed is the consent to do business with us electronically.

The applicant can opt out of doing business electronically or agree and continue with the electronic signing transaction.

If the applicant does opt out of the electronic signing, they will be presented with all of the required forms to print, sign and mail. These forms should be mailed back to the agent's office for the agent's signature before forwarding to the company.

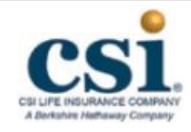

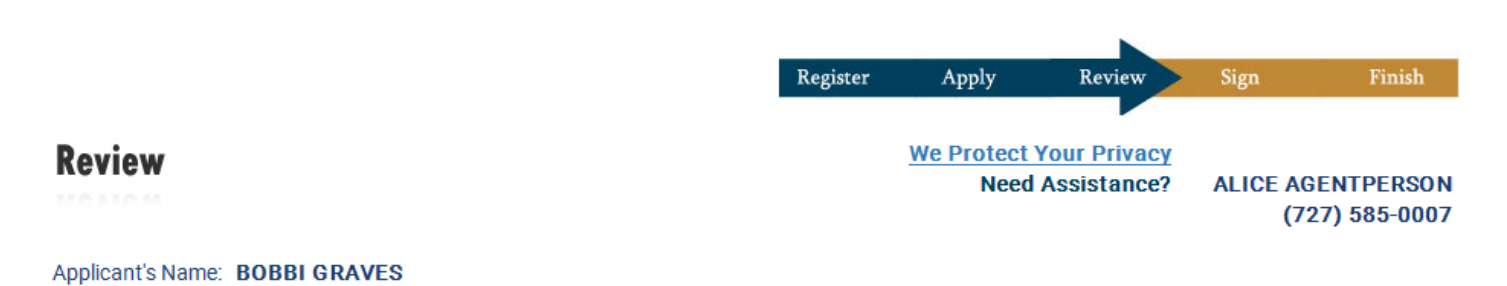

Once you have reviewed the Outline of Coverage, your completed documents will become available for you to review.

Click the "View" button to review the document. When you are finished reviewing the document, please return to this window to continue the process.

| Documents For Review                        |      |                           | Status   |
|---------------------------------------------|------|---------------------------|----------|
| Outline of Coverage                         | View | Required                  |          |
|                                             |      | ☑ Inform Agent of changes | Continue |
| copyright © 2009-2018. All Rights Reserved. |      |                           |          |
|                                             |      | ABOUT SSL CERTIFICATES    |          |

If the applicant agrees to continue electronically they will be presented with an Outline of Coverage. The Outline must be viewed in order for the required forms to display. Once the Outline is opened, the applicant can print or save the document to his/her computer.

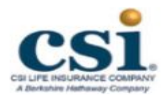

| Register | Apply      | Review       | Sign     | Finish       |
|----------|------------|--------------|----------|--------------|
|          |            |              |          |              |
|          | We Protect | Your Privacy |          |              |
|          | Need       | Assistance?  | ALICE AG | ENTPERSON    |
|          |            |              | (72      | 27) 585-0007 |
|          |            |              |          |              |

Your completed documents are displayed in the section below. You must review all of the required documents before you can proceed to electronically sign. Although all documents may not be required to review, it is recommended that you review these documents prior to signing.

| Documents to be signed by the applicant S |      |          |  |  |
|-------------------------------------------|------|----------|--|--|
| Application                               | View | Required |  |  |
| Replacement Form                          | View | Required |  |  |
| Bank Authorization Form                   | View | Required |  |  |

We are providing the following documents for your review. Although no signature is required on these documents, it is recommended that you review this information regarding the Medicare Supplement policy you are applying to purchase.

If you need to make changes to any of the documents, please contact the agent via the button at the bottom of the page.

Once you have reviewed your documents and any necessary corrections have been made, please click the "Continue" button.

| Documents for the applicant's review               |      |                           | Status   |
|----------------------------------------------------|------|---------------------------|----------|
| Outline of Coverage                                | View | Reviewed                  |          |
| Guide to Health Insurance for People with Medicare | View |                           |          |
| Guaranteed Issue                                   | View |                           |          |
|                                                    |      | ✓ Inform Agent of changes | Continue |
| lopyright © 2009-2018. All Rights Reserved.        |      | Click®                    |          |
|                                                    |      | ABOUT SSL CERTIFICATES    |          |

Once the Outline has been viewed, all documents that require signature will be displayed. The applicant should carefully review each document to make sure the information is accurate prior to signing. Any changes or corrections need to be made to the application before the applicant signs. All required documents must be opened before the applicant will be allowed to Continue. Note In the screen shot above, the "Continue" button is unavailable due to there being documents that need to be reviewed.

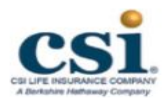

| Register | Apply      | Review       | Sign     | Finish     |
|----------|------------|--------------|----------|------------|
|          |            |              |          |            |
|          | We Protect | Your Privacy |          |            |
|          | Need       | Assistance?  | ALICE AG | ENTPERSO   |
|          |            |              | (72      | 7) 585-000 |

Your completed documents are displayed in the section below. You must review all of the required documents before you can proceed to electronically sign. Although all documents may not be required to review, it is recommended that you review these documents prior to signing.

| Documents to be signed by the applic | ant  |          | Status |
|--------------------------------------|------|----------|--------|
| Application                          | View | Reviewed |        |
| Replacement Form                     | View | Reviewed |        |
| Bank Authorization Form              | View | Reviewed |        |

We are providing the following documents for your review. Although no signature is required on these documents, it is recommended that you review this information regarding the Medicare Supplement policy you are applying to purchase.

If you need to make changes to any of the documents, please contact the agent via the button at the bottom of the page.

Once you have reviewed your documents and any necessary corrections have been made, please click the "Continue" button.

| Documents for the applicant's review               |      |                         | Status   |
|----------------------------------------------------|------|-------------------------|----------|
| Outline of Coverage                                | View | Reviewed                |          |
| Guide to Health Insurance for People with Medicare | View |                         |          |
| Guaranteed Issue                                   | View |                         |          |
|                                                    |      | Inform Agent of changes | Continue |
| Copyright © 2009-2018. All Rights Reserved.        |      |                         |          |
|                                                    |      | ABOUT SSL CERTIFICATES  |          |

Once the documents have been reviewed the statuses will change to reviewed and the "Continue" button can be selected.

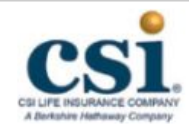

Sign

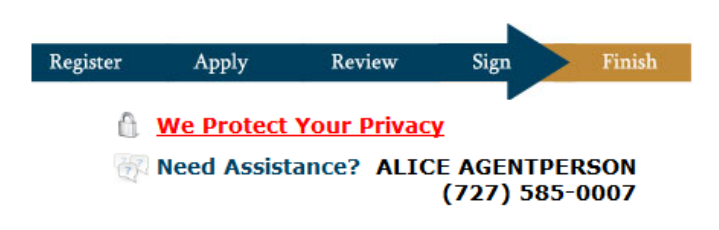

Applicant's Name: BOBBI GRAVES

Any person who knowingly and with intent to defraud any insurance company or other person files an application for insurance or statement of claim containing any materially false information or conceals for purpose of misleading, information concerning any fact material thereto commits a fraudulent insurance act, which is a crime and subjects such person to criminal and civil penalties.

#### BINDING AGREEMENT DISCLOSURE

The following are documents you are about to sign electronically:

Application

Copyright © 2009-2018. All Rights Reserved.

- Bank Authorization Form
- Replacement Form

By clicking on sign documents below, I am applying to buy a Medicare Supplement Insurance Policy from CSI Life Insurance Company. I understand that I am submitting a legally binding and enforceable document.

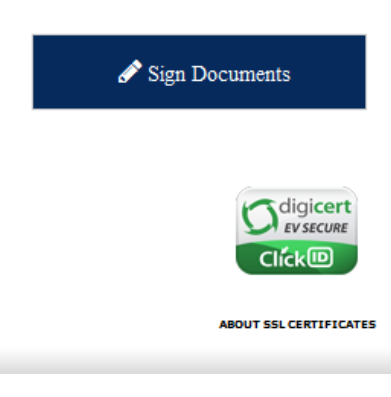

The applicant will be presented with a Binding Agreement Disclosure. This page will also display a list of all of the documents they are about to sign. To continue the applicant should select the "Sign Documents" button.

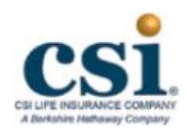

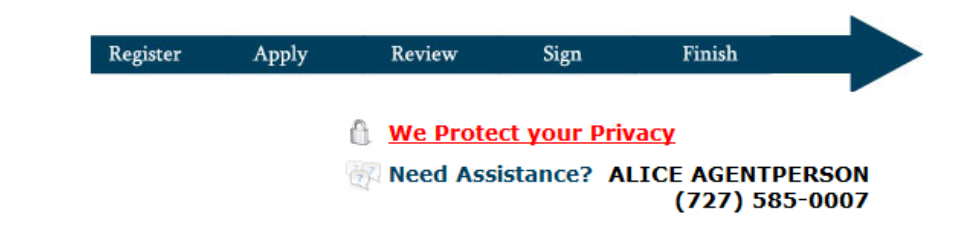

Applicant's Name: BOBBI GRAVES

**Phone Interview Required** 

The electronic signing of the documents below has been successfully completed. If you would like to view, download or print a signed document, you may click on it now.

| Signed Documents        | Signature |
|-------------------------|-----------|
| Application             | Signed    |
| Bank Authorization Form | Signed    |
| Replacement Form        | Signed    |

The required forms for the applicant are officially signed. The applicant can view, print or download these documents by clicking on the blue link to open the document.

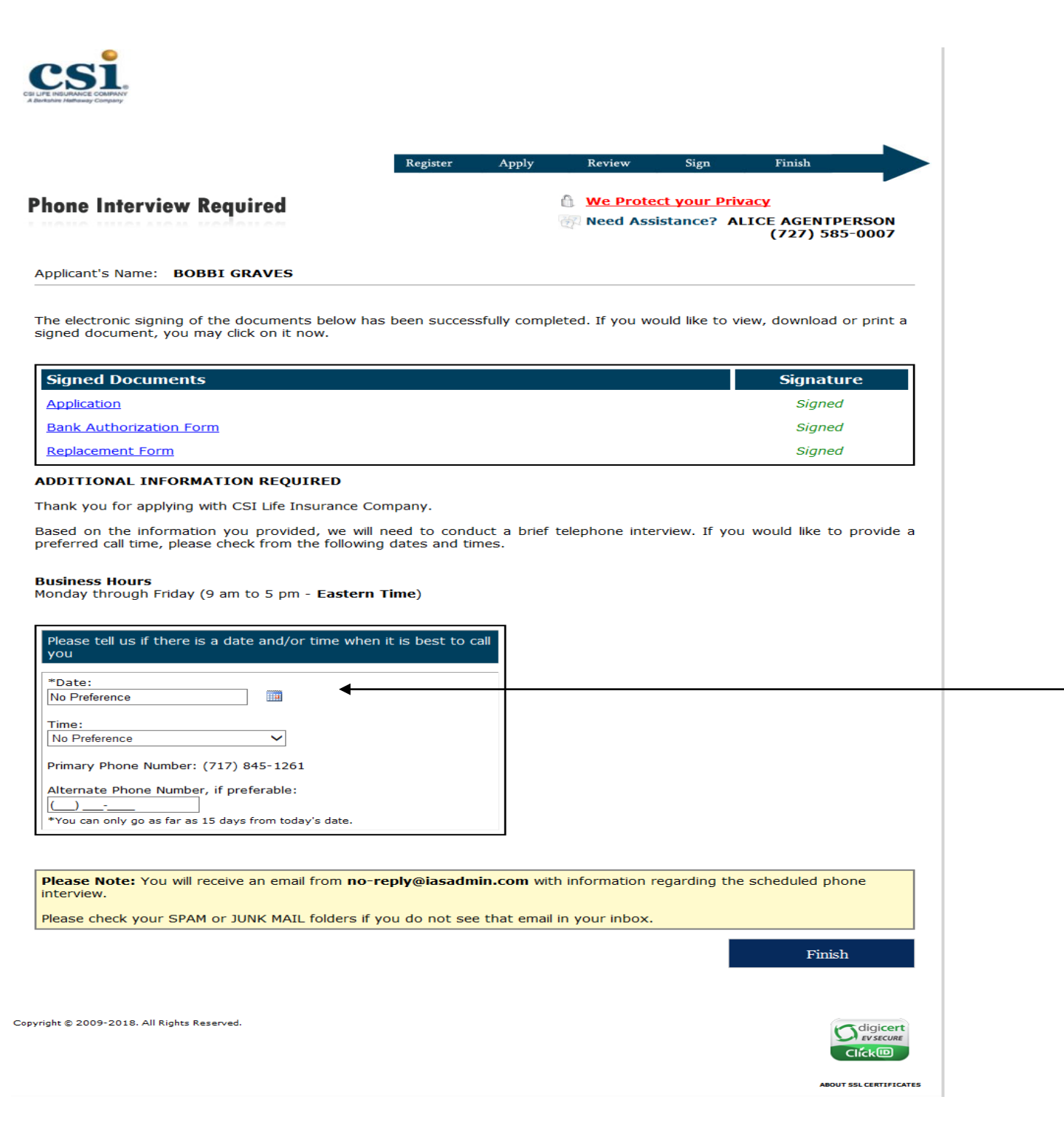

The online application will determine where to route the application. In this example, the applicant will need a telephone interview. The applicant is able to indicate a preferred day, time and can include an alternative phone number (these fields are optional, and can be left as "No Preference"). The applicant can select to have the interview completed the same day as signing provided the selection is made prior to 3:30pm eastern time.

It is very important that the applicant selects the "Finish" button.

Not all applicants will receive a phone interview. The direction the application will take will depend on the unique situation of each application. An Open Enrollment applicant that does not require any type of verification can receive an electronic policy at that end of the session (if an electronic policy was elected). Once the telephone interview has been completed and if the application is approved, the applicant will receive the email below indicating that the underwriting has been completed on their application and to log back onto our website. The applicant can click the "Click Here" link in the email to get to the login page. The applicant's UserID and password created when he/she e-signed should be used.

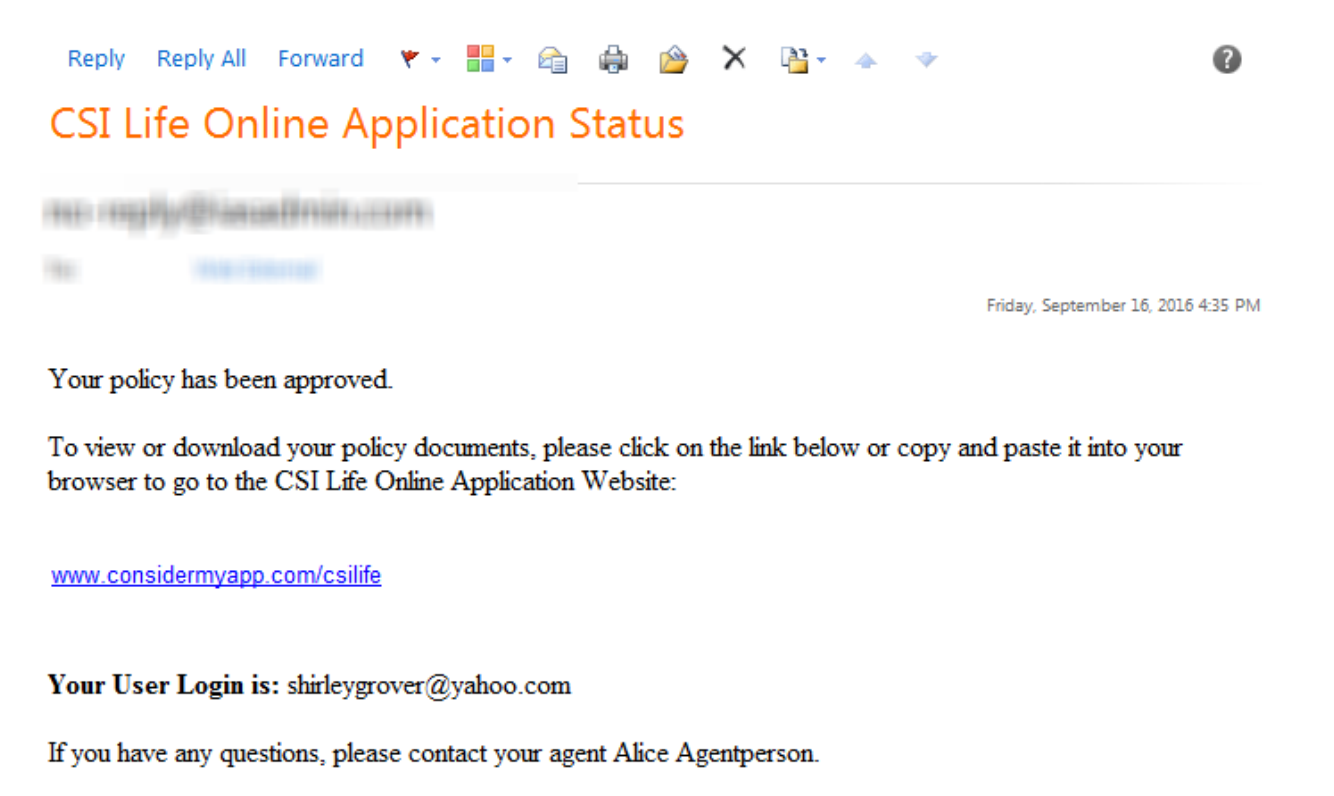

Thank You, CSI Life Once the applicant has logged in to our website, the following will be displayed.

| E ISIGRANCE COMMANY<br>Inhe Halfaway Company                                                                                               |                                                  |                                                 |                                 |                                                 |
|----------------------------------------------------------------------------------------------------|--------------------------------------------------|-------------------------------------------------|---------------------------------|-------------------------------------------------|
|                                                                                                    | Register Apply                                   | Review                                          | Sign                            | Finish                                          |
| nich                                                                                                    |                                                  | 💧 <u>We Prote</u>                               | ect your Priv                   | <u>∕acy</u>                                     |
|                                                                                                    |                                                  | 🖗 Need Ass                                      | istance? A                      | LICE AGENTPERSON<br>(727) 585-0007              |
| pplicant's Name: BOBBI GRAVES                                                                                                    |                                                  |                                                 |                                 |                                                 |
| hank You! Your Policy has been successfully act<br>eached and your first premium payment has been ma<br>eview.                             | <b>tivated.</b> Your cove<br>ade. Your policy do | rage will begin on<br>ocuments are avai         | ce your effec<br>lable below fo | tive date has been<br>or you to save, print c   |
| s a policyholder you can check the status of your cla<br>dvantage of our convenient online services on our po<br><u>p=pIFJ&amp;pn=PY</u> . | aims, review your p<br>olicyholder website       | olicy benefits, cha<br>at <u>http://test-ex</u> | ange your ma<br>t.iasadmin.co   | ailing address, and tak<br>om/gateway/login.asp |
| he login and password to the policyholder website is ookmark the above website for future use. <u>Click her</u>                            | the same as you<br>e to be redirected            | established during<br>to the policyholde        | the applicat<br>r site now.     | ion registration. Pleas                         |
| Proof Of Coverage                                                                                                    |                                                  |                                                 |                                 |                                                 |
| Welcome Letter / ID Card *Print this documer                                                                                               | nt for proof of cove                             | erage.                                          |                                 |                                                 |
| Policy Documents                                                                                                    |                                                  |                                                 |                                 |                                                 |
| • Insurance Policy                                                                                                    |                                                  |                                                 |                                 |                                                 |
| • Application                                                                                                    |                                                  |                                                 |                                 |                                                 |
| Bank Authorization Form                                                                                                    |                                                  |                                                 |                                 |                                                 |
| Jseful Information                                                                                                    |                                                  |                                                 |                                 |                                                 |
| • Reminder to Cancel Prior Coverage                                                                                                    |                                                  |                                                 |                                 |                                                 |
| Outline of Coverage                                                                                                    |                                                  |                                                 |                                 |                                                 |
| • <u>Replacement Form</u>                                                                                                    |                                                  |                                                 |                                 |                                                 |
| • Guide to Health Insurance for People with Medica                                                                                         | <u>re</u>                                        |                                                 |                                 |                                                 |
| • Guaranteed Issue                                                                                                    |                                                  |                                                 |                                 |                                                 |
| Privacy Notices                                                                                                    |                                                  |                                                 |                                 |                                                 |
| GLB Privacy Notice                                                                                                    |                                                  |                                                 |                                 |                                                 |
| • HIPAA Privacy Notice                                                                                                    |                                                  |                                                 |                                 |                                                 |
| • Guaranty Notice                                                                                                    |                                                  |                                                 |                                 |                                                 |
|                                                                                                    |                                                  |                                                 |                                 | 🕩 Log Out                                       |
| ight © 2009-2018. All Rights Reserved.                                                                                                    |                                                  |                                                 |                                 |                                                 |
|                                                                                                    |                                                  |                                                 |                                 | ABOUT SSL 0                                     |

For states that do not require delivery receipts, once the applicant has logged in the following will be displayed. The applicant will be presented with their welcome letter, insurance policy, all forms they electronically signed, a variety of useful forms and privacy notices. All of these documents can be printed and/or downloaded to their computer.

For states that do not require delivery receipts, once the applicant has logged in the following will be displayed.

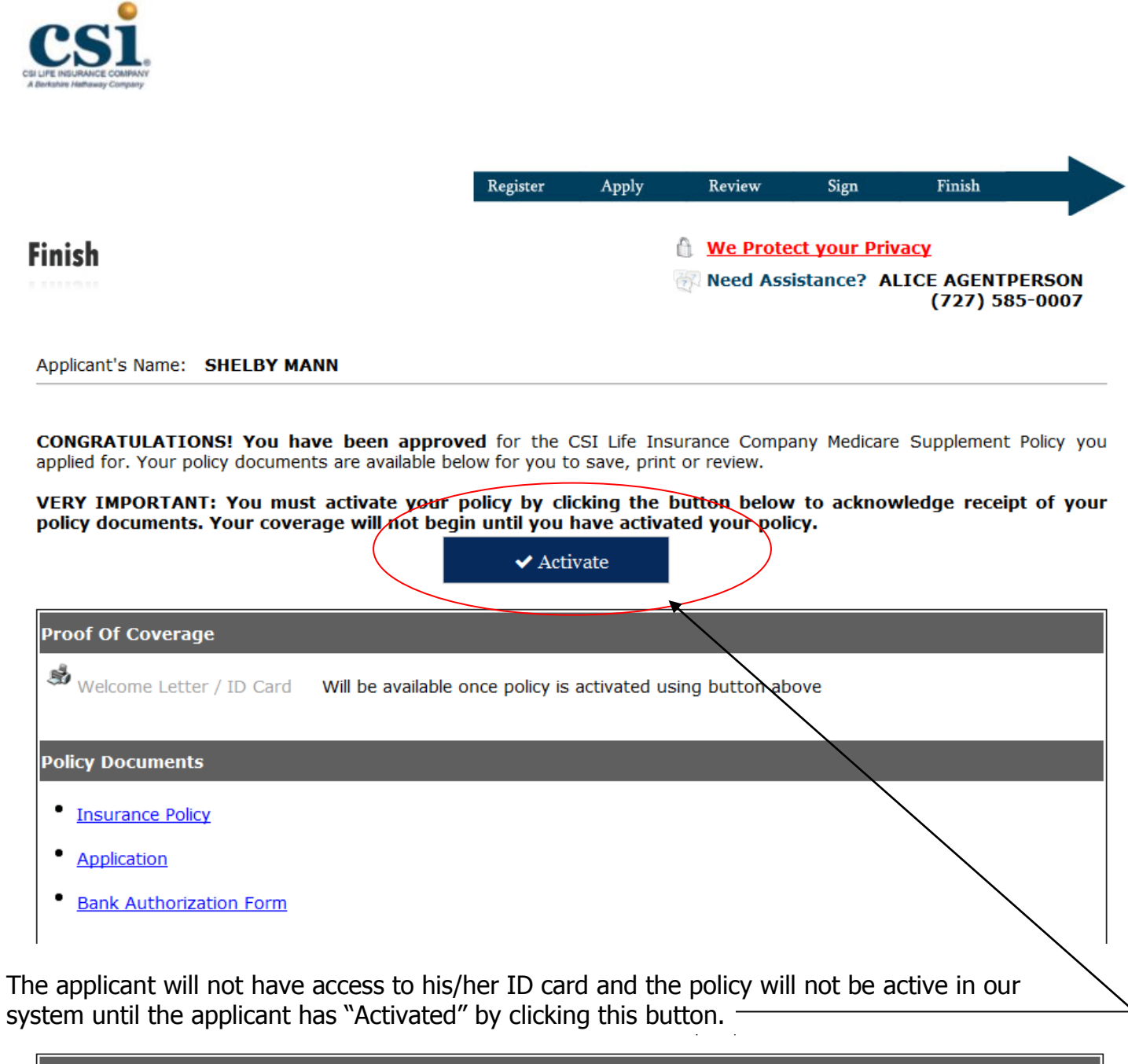

| Proof Of Coverage               |                                             |
|---------------------------------|---------------------------------------------|
| <u>Welcome Letter / ID Card</u> | *Print this document for proof of coverage. |
| Policy Documents                |                                             |
| • Insurance Policy              |                                             |
| • Application                   |                                             |

After the activate button has been selected the Welcome Letter / ID Card can be viewed, printed or downloaded. The policy is now active and the applicant can select the log out button in the bottom right hand corner or close their browser.